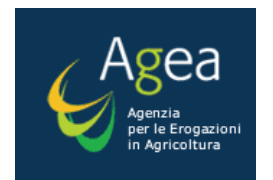

# SOSTEGNO ACCOPPIATO AL POMODORO DA TRASFORMAZIONE (ART. 26 DM 18 NOVEMBRE 2014 N. 6513)

# **REGISTRAZIONE DEI CONTRATTI**

MANUALE UTENTE

VERSIONE 4.1 DEL 23/02/2017

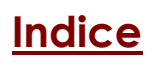

| 1 | Inti | roduzione                                                 | 4    |
|---|------|-----------------------------------------------------------|------|
|   | 1.1  | PREMESSA                                                  | 4    |
|   | 1.2  | SCOPO                                                     | 4    |
|   | 1.3  | CAMPO DI APPLICAZIONE                                     | 4    |
|   | 1.4  | RIFERIMENTI                                               | 4    |
|   | 1.5  | REGISTRO DELLE MODIFICHE                                  | 5    |
|   | 1.6  | ACRONIMI E GLOSSARIO                                      | 5    |
| 2 | Mo   | odalità di colloquio                                      | 6    |
|   | 2.1  | L'AUTENTICAZIONE AL PORTALE SIAN                          | 6    |
|   | 2.2  | LE CREDENZIALI DI ACCESSO                                 | 7    |
|   | 2.3  | L'AREA SERVIZI                                            | 8    |
| 3 | Fur  | nzionalità                                                | 11   |
|   | 3.1  | Generalità                                                | . 11 |
|   | 3.2  | UTENTI                                                    | . 12 |
|   | 3.3  | VINCOLI                                                   | . 12 |
|   | 3.4  | VISUALIZZAZIONE DETTAGLIO CONTRATTI                       | . 13 |
|   | 3.5  | Inserimento nuovo Contratto                               | . 16 |
|   | 3.6  | ANNULLAMENTO CONTRATTO                                    | . 18 |
|   | 3.7  | VISUALIZZAZIONE DETTAGLIO DICHIARAZIONI                   | . 20 |
|   | 3.8  | Inserimento nuova Dichiarazione                           | . 23 |
|   | 3.9  | Modifica Dichiarazione                                    | . 25 |
|   | 3.10 | ANNULLAMENTO DICHIARAZIONE                                | . 28 |
|   | 3.11 | ACQUISIZIONE O MODIFICA ASSOCIAZIONE                      | . 29 |
|   | 3.12 | UPLOAD FILE ECXEL CON DICHIARAZIONI DI IMPEGNO PRODUTTORI | . 32 |

| Versione 4.1   | Pagina  |
|----------------|---------|
| del 23/02/2017 | 3 di 36 |

## 1 Introduzione

#### 1.1 Premessa

A norma dell'art. 52 del Reg. UE 1307/2013 è prevista la corresponsione di un sostegno accoppiato per le superfici investite a pomodoro destinato alla trasformazione. Il presente manuale descrive la procedura informatica di supporto alla registrazione e gestione dei "**Contratti di Pomodoro**".

In particolare vengono descritte le funzionalità che consentono la registrazione e la Gestione dei Contratti di Pomodoro tra le Organizzazioni dei Produttori di Pomodoro (OP) e le Industrie di Trasformazione del settore, e le Dichiarazioni di Impegno tra le stesse OP e i Produttori di Pomodoro.

I servizi informatici sono assicurati utilizzando l'infrastruttura applicativa del SIAN -Sistema Informativo Agricolo Nazionale, sulla base dei requisiti riportati nel documento RTI-AGE-CONEV-SRE-ADR-MEV-ALM-PO01-02\_1 (specifica dei requisiti).

## 1.2 Scopo

Lo scopo del documento è quello di fornire un supporto agli Operatori delle Organizzazioni dei Produttori di Pomodoro, per la gestione delle operazioni loro riservate.

## 1.3 Campo di applicazione

Il documento si applica all'insieme delle attività di registrazione e gestione dei contratti rilasciate agli utenti cui sia stato assegnato il ruolo di gestione di tali dati in riferimento all'applicazione stessa. La versione dell'applicazione cui fa riferimento il presente manuale prevede la gestione degli UPLOAD dei file EXCEL contenenti le Dichiarazioni di Impegno dei coltivatori afferenti all'Organizzazione dei Produttori.

## 1.4 Riferimenti

Nel seguito vengono elencati i documenti che si ritengono utili alla migliore comprensione del manuale.

| N° Riferimento                                                                                                    | Descrizione                                                                                   |  |  |
|----------------------------------------------------------------------------------------------------|-----------------------------------------------------------------------------------------------|--|--|
| R1Art. 52 del Regolamento UE 1307/2013, riguardante la corresponsione o<br>sostegno accoppiato per le superfici investite a pomodoro destinato o<br>trasformazione. |                                                                                               |  |  |
| R2                                                                                                    | Regolamento UE 1307/2013, (riguardo il riconoscimento delle Organizzazioni di<br>Produttori). |  |  |
| R3                                                                                                    | DM 18 novembre 2014 n. 6513                                                                   |  |  |
| R4                                                                                                    | DM 12 maggio 2015 n. 1566                                                                     |  |  |

| Versione 4.1   | Pagina  |
|----------------|---------|
| del 23/02/2017 | 4 di 36 |

# 1.5 Registro delle modifiche

Si riportano nel seguito le modifiche sul documento.

| N° Revisione | Descrizione                                                        | Autore         | Data Emissione   |
|--------------|--------------------------------------------------------------------|----------------|------------------|
| 01.1         | Prima emissione.                                                   | Enrico La Pera | 01 Marzo 2016    |
| 02.1         | Seconda emissione – gestione<br>parametrica della campagna         | Enrico La Pera | 13 Maggio 2016   |
| 03.1         | Terza emissione – gestione delle date<br>di inizio-fine attività   | Enrico La Pera | 14 Luglio 2016   |
| 04.1         | Quarta emissione – gestione Upload<br>dei file excel degli Impegni | Enrico La Pera | 23 febbraio 2017 |

# 1.6 Acronimi e glossario

Nel seguito vengono elencati tutti i termini e acronimi utilizzati nel documento al fine di definirne una descrizione rigorosa e non ambigua.

| Abbreviazione<br>utilizzata | Nome completo                                                  |
|-----------------------------|----------------------------------------------------------------|
| AG.E.A.                     | Agenzia per l'erogazione in agricoltura                        |
| SIN                         | Sistema Informativo Nazionale per lo sviluppo dell'agricoltura |
| OP                          | Organizzazione Produttori di Pomodoro                          |

| Versione 4.1   | Pagina  |
|----------------|---------|
| del 23/02/2017 | 5 di 36 |

# 2 Modalità di colloquio

## 2.1 L'autenticazione al portale SIAN

L'accesso alla procedura avviene attraverso l'autenticazione al Portale SIAN collegandosi all'indirizzo: <u>http://www.sian.it</u>

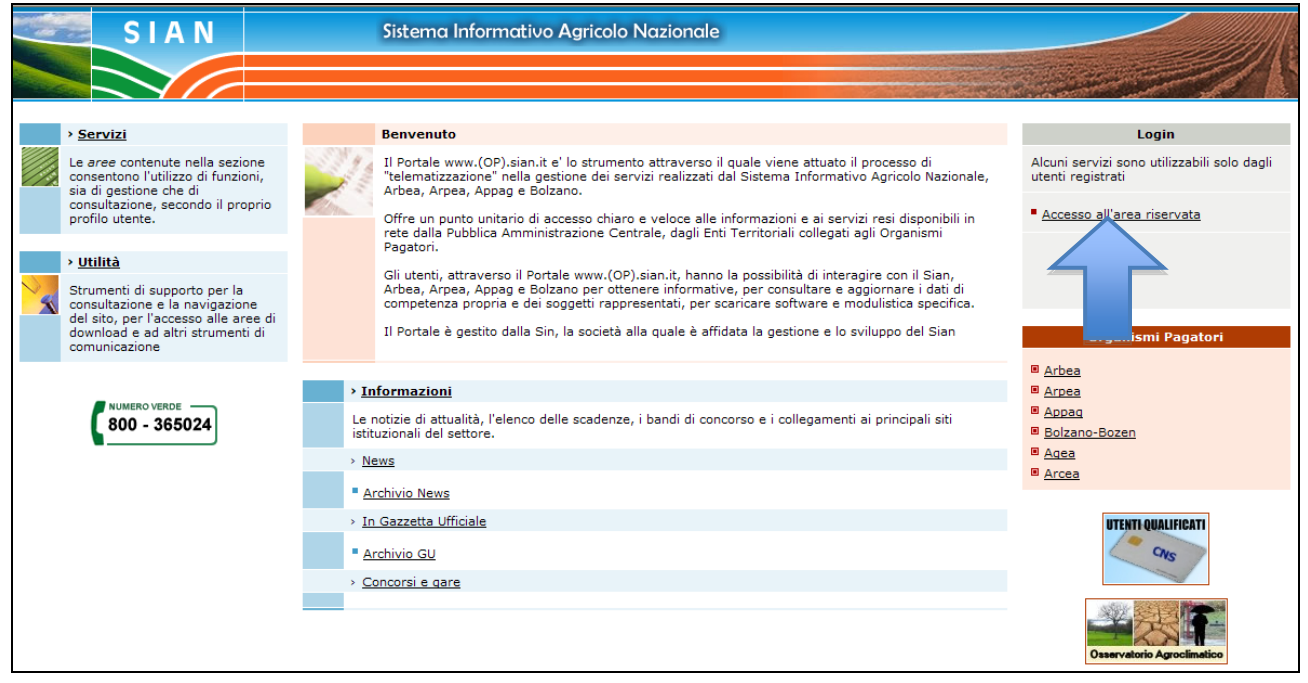

Si procede quindi con la richiesta di autenticazione selezionando il link ACCESSO ALL'AREA RISERVATA posto sulla spalla destra della pagina di accoglienza (homepage).

| Versione 4.1   | Pagina  |
|----------------|---------|
| del 23/02/2017 | 6 di 36 |

Apparirà la seguente maschera in cui si dovranno digitare <u>Nome Utente</u> e <u>Password personali</u> assegnate al singolo utente, per accedere si seleziona poi il pulsante LOGIN

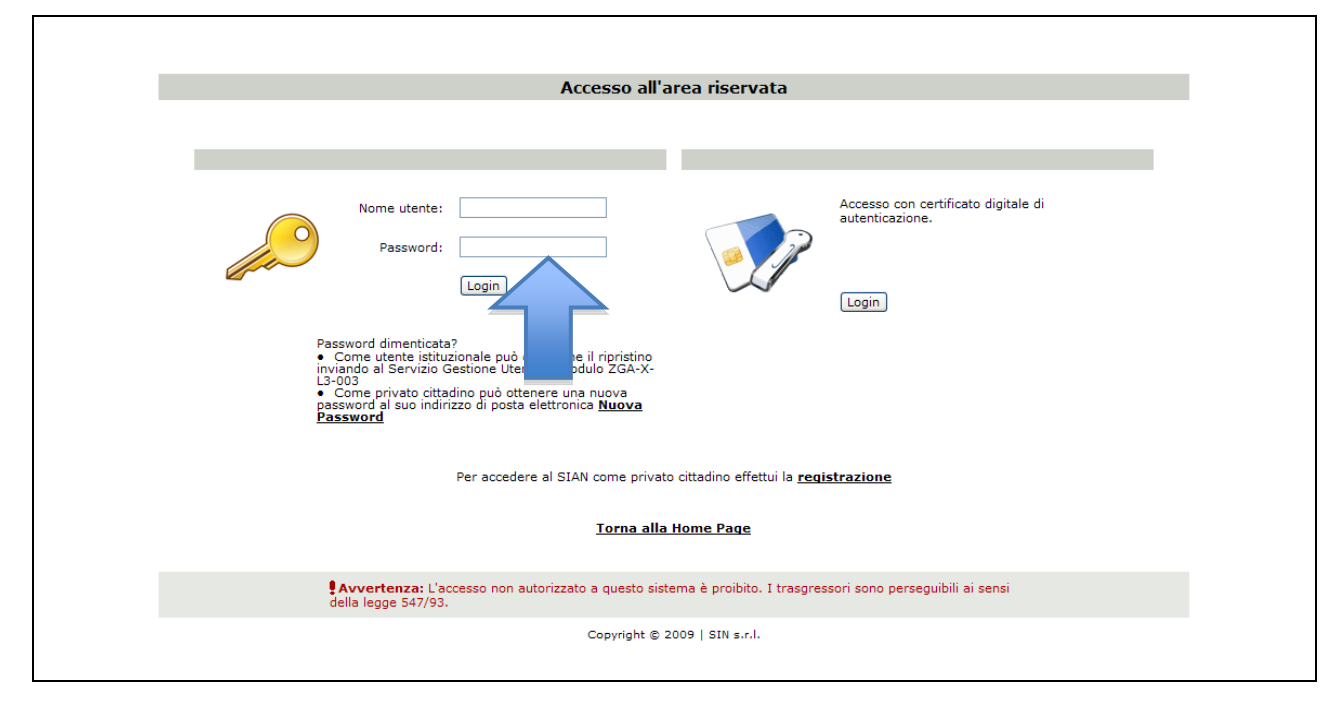

Una volta premuto il pulsante LOGIN è visualizzato l'avviso di protezione e l'utente dovrà premere il tasto "Sì" per accedere all'area riservata.

## 2.2 Le credenziali di accesso

Tutti i soggetti interessati all'utilizzo della procedura di gestione dei contratti di Pomodoro devono fare apposita richiesta all'Ufficio competente di AGEA.

L'Agea provvederà all'iscrizione dell'Utente e all'invio delle credenziali di accesso al SIAN - Sistema Informativo Agricolo Nazionale per l'accesso al portale e la fruizione dei servizi informatici.

Dopo avere ottenuto le credenziali di accesso al sistema informativo (nome utente e password) è necessario effettuare la procedura di prima accesso al portale SIAN procedendo con l'inserimento della username (generalmente composta dall'iniziale del nome seguita dal cognome) e della password comunicate (primi tre/ultimi cinque caratteri del codice fiscale in maiuscolo).

Dopo avere modificato la password iniziale è possibile accedere all'area riservata, a questo punto è indispensabile stampare la modulistica per il trattamento dei dati personali disponibile nel SERVIZIO MESSAGGI PERSONALI (posto nella spalla destra della pagina di accoglienza del portale SIAN) e soprattutto inviare il modulo ZGA-

| Versione 4.1   | Pagina  |
|----------------|---------|
| del 23/02/2017 | 7 di 36 |

X-L3-002 - ACCETTAZIONE AUTORIZZAZIONE ACCESSO AL SIAN VIA FAX AL NUMERO 06.44490.7220.

Ricordiamo che la password di accesso al portale SIAN scade se non utilizzata per più di 90 (novanta) giorni e che dopo 60 (sessanta) giorni viene richiesto il cambio della password. Se la password risulta bloccata è necessario richiedere il ripristino inviando via fax il modulo ZGA-X-L3-003 al Servizio Gestione Utenze SIAN al numero 06.44490.7220).

Se il modulo ZGA-X-L3-003 è stato smarrito è possibile richiedere il rinvio del plico (contenente tutta la modulistica compreso la password di prima attivazione) al numero verde 800.365.024.

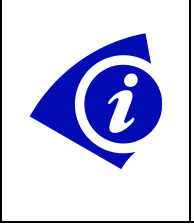

## ATTENZIONE

Se non si invia il modulo ZGA-X-L3-002 - Accettazione Autorizzazione Accesso al SIAN le credenziali NON SONO ATTIVE e non è possibile fruire della procedura

#### 2.3 L'area servizi

Dopo aver effettuato l'autenticazione all'area riservata del portale SIAN è necessario accedere all'area servizi dedicata all'applicazione di Gestione dei Contratti di Pomodoro.

Si seleziona quindi l'opzione SERVIZI posta nel riquadro in alto a sinistra.

| Versione 4.1   | Pagina  |
|----------------|---------|
| del 23/02/2017 | 8 di 36 |

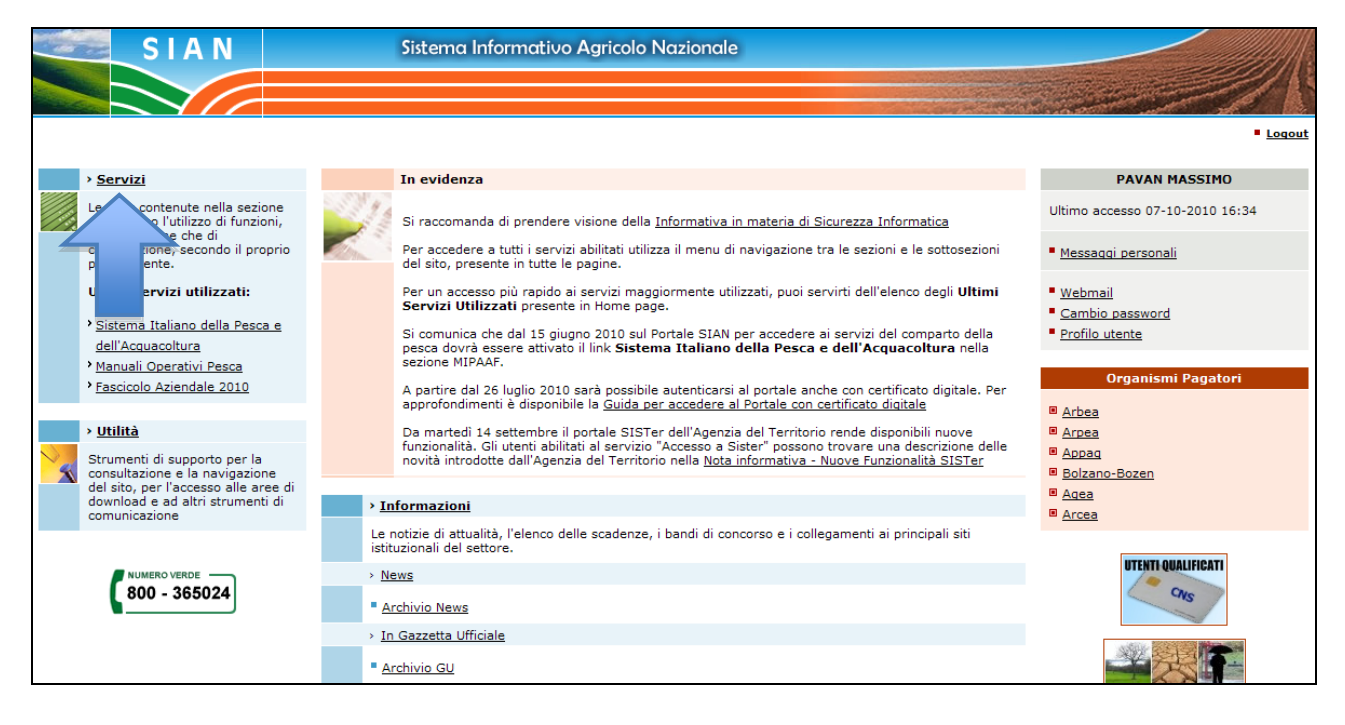

Nella pagina che compare successivamente selezionate GESTIONE nel riquadro centrale.

| SIAN                                                                                              | Sistema Informativo Agricolo Nazionale                                                                                                    |
|---------------------------------------------------------------------------------------------------|----------------------------------------------------------------------------------------------------|
|                                                                                                   |                                                                                                    |
| Home > Servizi                                                                                    | Logout                                                                                                    |
| PAVAN MASSIMO                                                                                     | Servizi                                                                                                    |
| Ultimo accesso 07-10-2010 16:34                                                                   | Gestione<br>L'a remette l'accesso alle funzioni applicative gestionali. I servizi sono suddivisi, a seconda della loro tipologia e natura, in sottoaree.                            |
| Messaggi personali                                                                                | L hsente la consultazione delle Banche Dati SIAN e di altri Enti esterni.                                                                                                    |
| <ul> <li><u>Webmail</u></li> <li><u>Cambio password</u></li> <li><u>Profilo utente</u></li> </ul> | S<br>L'<br>ntiene un insieme di link che attivano specifiche applicazioni per il download e l'upload di dati e strumenti operativi per il monitoraggio e la<br>gesuone del portale. |
| Servizi                                                                                           | Redazione<br>L'area rende disponibili un insieme di funzioni di ausilio alle attivita' redazionali relative al portale.                                                             |
| > <u>Gestione</u><br>> <u>Consultazione</u><br>> <u>Strumenti</u>                                 |                                                                                                    |
| > <u>Utilità</u>                                                                                  |                                                                                                    |
| Help     Download     Community                                                                   |                                                                                                    |
| > <u>Informazioni</u>                                                                             |                                                                                                    |
| ≻ <u>News</u><br>≻Concorsi e gare                                                                 |                                                                                                    |
| <ul> <li>in Gazzetta Ufficiale</li> </ul>                                                         |                                                                                                    |

Nella pagina proposta ricercare la voce relativa all'applicazione in oggetto.

Una volta selezionato il link, si viene automaticamente instradati alle funzioni messe a disposizione dall'applicazione.

| Versione 4.1   | Pagina  |
|----------------|---------|
| del 23/02/2017 | 9 di 36 |

## ATTENZIONE

Ricordiamo che per la corretta navigazione all'interno dell'applicazione è di fondamentale importanza utilizzare solo le voci messe a disposizione dalle pagine del sistema.

In particolare per tornare a schermate precedenti VA EVITATO l'utilizzo dei pulsanti INDIETRO/AVANTI (BACK/FORWARD) del browser per la navigazione web (Microsoft Explorer, Mozilla Firefox etc.) ma utilizzare sempre le voci di menù a disposizione sulla pagina corrente

| Versione 4.1   | Pagina   |
|----------------|----------|
| del 23/02/2017 | 10 di 36 |

# 3 Funzionalità

## 3.1 Generalità

Nel seguito si riporta una sintetica descrizione delle principali funzionalità messe a disposizione dalla procedura informatica nell'ambito delle attività di registrazione e di gestione dei Contratti di pomodoro.

#### Visualizzazione ed inserimento dei contratti di Pomodoro

E' stata predisposta una funzione per consentire agli Utenti delle Organizzazioni de i Produttori di Pomodoro di visualizzare i Contratti già inseriti con le Industrie di trasformazione, o di inserirne di nuovi.

Tale funzione consente anche la gestione e la visualizzazione dei documenti in PDF contenenti i contratti stessi.

#### Visualizzazione e gestione delle Dichiarazioni di Impegno

E' presente una funzione per consentire agli Utenti delle Organizzazioni de i Produttori di Pomodoro di visualizzare, inserire e modificare le Dichiarazioni di Impegno tra i Produttori Agricoli di Pomodoro e le Organizzazioni stesse.

Anche in questo caso, la funzione consente la gestione e la visualizzazione dei documenti in PDF contenenti le Dichiarazioni di Impegno.

#### Associazione tra Dichiarazioni di Impegno e Contratto corrispondente

Tale funzione consente, a fronte di una determinata Dichiarazione di Impegno, di selezionare il Contratto con l'Industria di Trasformazione cui riferire l'Impegno stesso.

#### Gestione degli Upload dei file delle Dichiarazioni di Impegno dei Produttori

La funzione consente agli Utenti delle Organizzazioni dei Produttori di Pomodoro di effettuare l'Upload verso il server del SIAN dei file, predisposti in formato EXCEL CSV (delimitato dal separatore di elenco)(\*.csv), contenenti le Dichiarazioni di Impegno dei Produttori.

Consente altresì il recupero dei file salvati sul SIAN inviati precedentemente.

| Versione 4.1   | Pagina   |
|----------------|----------|
| del 23/02/2017 | 11 di 36 |

## 3.2 Utenti

Le funzioni riportate nel presente manuale sono disponibili ai soggetti abilitati relativamente al processo di acquisizione e di gestione dei Contratti con l'Industria di Trasformazione e delle Dichiarazioni di Impegno dei Produttori Agricoli.

## 3.3 Vincoli

Ogni Utente delle OP viene abilitato unicamente alla gestione dei Contratti e delle Dichiarazioni di Impegno facenti capo alla Organizzazione dei Produttori cui appartiene.

| Versione 4.1   | Pagina   |
|----------------|----------|
| del 23/02/2017 | 12 di 36 |

## 3.4 Visualizzazione dettaglio Contratti

Tale funzione consente di visualizzare, da parte di un Utente di una Organizzazione dei Produttori di Pomodoro, il dettaglio delle informazioni acquisite in base dati per ciascun Contratto con le Industrie di Trasformazione.

La funzione è attivata automaticamente all'accesso all'applicazione, ma può essere richiamata anche successivamente tramite il menu a sinistra tramite la voce "Contratti Industrie".

Viene inizialmente richiesto di selezionare la campagna di interesse.

| Jestione Cor                                                                          | ntratti Pomodoro                                                                            | and the second second second second second second second second second second second second second second secon |
|---------------------------------------------------------------------------------------|---------------------------------------------------------------------------------------------|----------------------------------------------------------------------------------------------------|
| Utente: LDESIDERIO                                                                    |                                                                                             |                                                                                                    |
| <ul> <li>Contratti industrie</li> <li>Dichiarazioni impegno<br/>produttori</li> </ul> | Riepilogo Contratti con Industrie                                                           |                                                                                                    |
|                                                                                       | CUAA Organizzazione: 00251560652<br>Codice Organizzazione: IT115<br>Denominazione: CONCOOSA |                                                                                                    |
|                                                                                       | Campagna Selezionare campagna ▼<br>Selezionare campagna<br>2015                             |                                                                                                    |

Una volta scelto l'anno da trattare, dopo la pressione del tasto AVANTI, viene visualizzato l'elenco comprendente tutti i contratti con le Industrie, della campagna selezionata, già acquisiti da parte all'Organizzazione dei Produttori cui risulta abilitato l'utente.

Ciascuna riga dell'elenco contiene le seguenti informazioni:

- Numero Contratto
- Denominazione Industria
- CUAA
- Superficie (ha)
- Quantità (Kg)
- Tasto PDF

| Versione 4.1   | Pagina   |
|----------------|----------|
| del 23/02/2017 | 13 di 36 |

| Gestione Co                                              | ontratt                                                                              | i Pom                                                                                                    | odoro                |                   |                    | anteria anterio de |     |
|----------------------------------------------------------|--------------------------------------------------------------------------------------|----------------------------------------------------------------------------------------------------|----------------------|-------------------|--------------------|--------------------|-----|
| Otente: LDESIDERIO     Contratti industrie               | Riepilogo                                                                            | Contratti                                                                                                    | con Industrie        |                   |                    |                    |     |
| <ul> <li>Dichiarazioni impegno<br/>produttori</li> </ul> | CUAA Orga<br>Codice Org<br>Denominaz<br>Campagna:<br>116 record trr<br>[Iniz./Succ.] | UQAA Organizzazione:       00251560652         Codice Organizzazione:       IT115         Denominazione:       CONCOOSA         Campagna:       2015         .6 record trovati, visualizzati da 1 a 25.       \$\$\$         niz./Succ.] Pag. 1, 2, 3, 4, 5 [Succ./Fine]       \$\$\$\$ |                      |                   |                    |                    |     |
|                                                          | Seleziona                                                                            | Contratto                                                                                                    | Industria            | CUAA<br>Industria | Superficie<br>(ha) | Quantità<br>(Kg)   | PDF |
|                                                          | O                                                                                    | 107                                                                                                    | AGRITALY SRL         | 07436781210       | 18,5               | 1.500.000          |     |
|                                                          | 0                                                                                    | 38                                                                                                    | ALFONSO SELLITTO SPA | 01995690656       | 25,5               | 2.100.000          |     |
|                                                          | 0                                                                                    | 72                                                                                                    | AR INDUSTRIE ALIMENT | 03677150650       | 123,5              | 10.000.000         |     |
|                                                          | 0                                                                                    | 29                                                                                                    | CGA SPA              | 03071870657       | 33                 | 2.700.000          |     |
|                                                          | O                                                                                    | 30                                                                                                    | CGA SPA              | 03071870657       | 3,7                | 300.000            |     |
|                                                          | O                                                                                    | 31                                                                                                    | CGA SPA              | 03071870657       | 12,5               | 1.000.000          |     |
|                                                          | O                                                                                    | 85                                                                                                    | COMMERCIALE EXPORT   | 02314630654       | 6,15               | 500.000            |     |
| LANK.                                                    |                                                                                      |                                                                                                    | Ins                  | erisci Cancella   |                    |                    |     |

La maschera riporta in alto in intestazione di pagina, anche i dati riguardanti l'Organizzazione dei Produttori di Pomodoro cui appartiene l'utente che ha fatto accesso al sistema.

La pressione del tasto PDF presente su ciascuna riga dell'elenco consente di passare ad una nuova schermata in cui viene visualizzato il PDF del documento contenente il Contratto, precedentemente acquisito.

Si noti che nell'elenco visualizzato sono presenti solamente i Contratti con le Industrie stipulati dall'Organizzazione dei Produttori di Pomodoro cui risulta associato l'Utente.

| Versione 4.1   | Pagina   |
|----------------|----------|
| del 23/02/2017 | 14 di 36 |

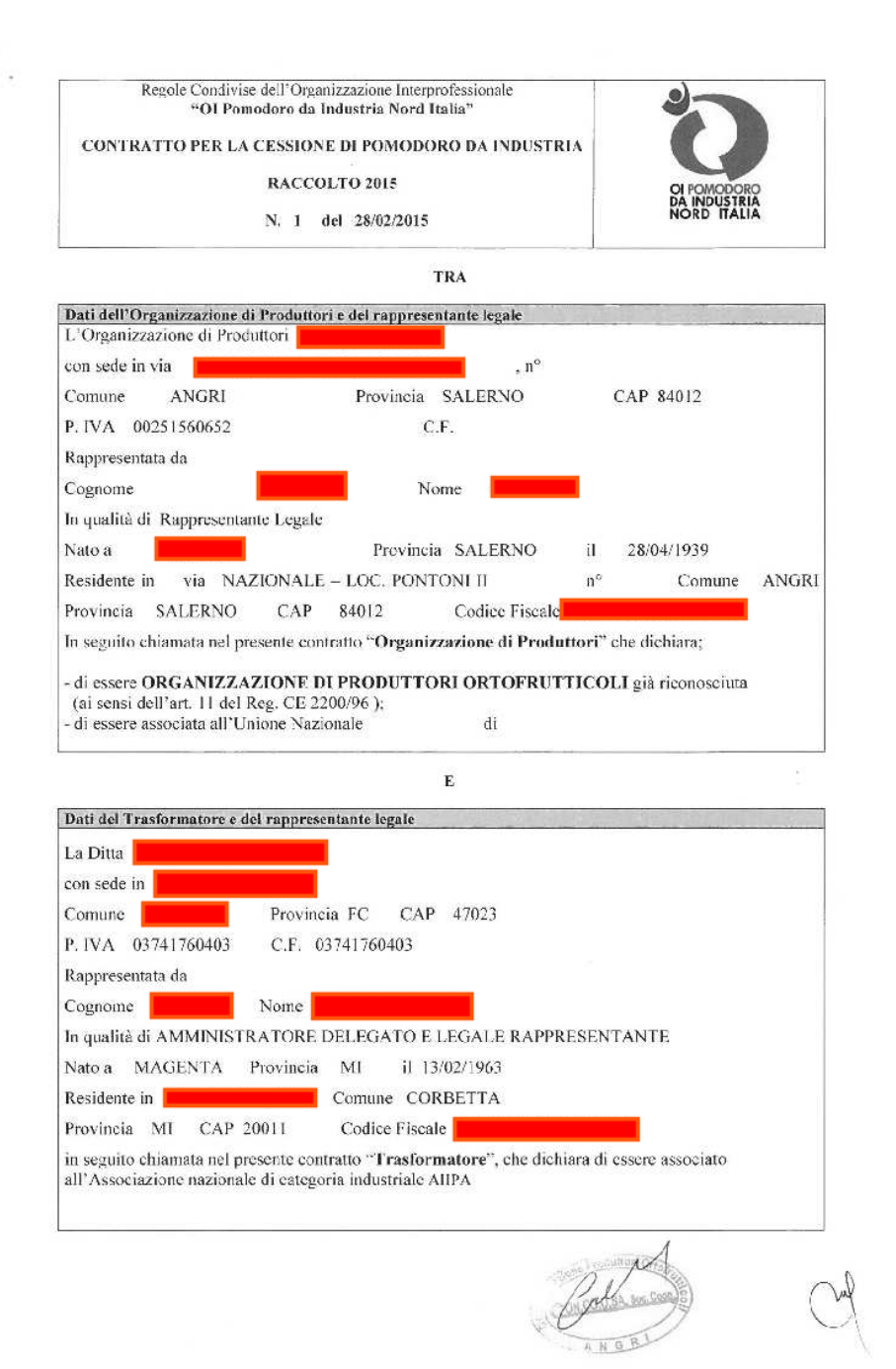

Ogni riga contiene inoltre un radio button di selezione, utile per passare alla funzione di Annullamento del Contratto selezionato, tramite pressione del tasto funzionale CANCELLA posto in fondo all'elenco.

L'altro tasto funzionale (INSERISCI) consente invece di passare alla funzione di inserimento di un nuovo Contratto.

Si noti che i tasti funzionali INSERISCI e CANCELLA saranno visualizzati solamente se si effettua l'operazione in una data compresa tra le date di inizio attività e di fine attività stabilite da AGEA per i Contratti con le Industrie di Trasformazione.

| Versione 4.1   | Pagina   |
|----------------|----------|
| del 23/02/2017 | 15 di 36 |

## 3.5 Inserimento nuovo Contratto

Tale funzione consente di acquisire, da parte di un Utente di una Organizzazione dei Produttori di Pomodoro, tutte le informazioni richieste per un Contratto con una Industria di Trasformazione.

La funzione viene attivata dall'elenco comprendente tutti i contratti facenti riferimento all'Organizzazione dei Produttori cui risulta abilitato l'utente, utilizzando il tasto funzionale "INSERISCI" presente in fondo all'elenco.

| Jtente: LDESIDERIO  |                                                  |                                             |                                          |             |            |            |     |
|---------------------|--------------------------------------------------|---------------------------------------------|------------------------------------------|-------------|------------|------------|-----|
| Contratti industrie | Riepilogo                                        | Contratti                                   | con Industrie                            |             |            |            |     |
| produttori          | CUAA Orga<br>Codice Org<br>Denominaz<br>Campagna | inizzazione:<br>anizzazione:<br>zione:<br>: | 00251560652<br>IT115<br>CONCOOSA<br>2015 |             |            |            |     |
|                     | 116 record tr<br>[Iniz./Succ.]                   | ovati, visualiz<br>Pag. 1, 2, 3, 4          | zati da 1 a 25. 🔓                        | CUAA        | Superficie | Quantità   |     |
|                     | Seleziona                                        | Contratto                                   | Industria                                | Industria   | (ha)       | (Kg)       | PDF |
|                     | 0                                                | 107                                         | AGRITALY SRL                             | 07436781210 | 18,5       | 1.500.000  |     |
|                     | 0                                                | 38                                          | ALFONSO SELLITTO SPA                     | 01995690656 | 25,5       | 2.100.000  |     |
|                     | O                                                | 72                                          | AR INDUSTRIE ALIMENT                     | 03677150650 | 123,5      | 10.000.000 |     |
|                     | 0                                                | 29                                          | CGA SPA                                  | 03071870657 | 33         | 2.700.000  |     |
|                     | O                                                | 30                                          | CGA SPA                                  | 03071870657 | 3,7        | 300.000    |     |
|                     | 0                                                | 31                                          | CGA SPA                                  | 03071870657 | 12,5       | 1.000.000  | 1   |
|                     | 0                                                | 85                                          | COMMERCIALE EXPORT                       | 02314630654 | 6,15       | 500.000    | -   |

Si noti che l'inserimento verrà effettuato con riferimento alla campagna che era stata scelta in precedenza (visibile anche tra i dati nell'intestazione della schermata) ed alla quale si riferisce l'elenco dei contratti visualizzati.

Viene quindi visualizzata una maschera per l'inserimento delle seguenti informazioni:

- CUAA Industia
- Denominazione Industria
- Numero Contratto
- Superficie totale contrattualizzata (ha)
- Quantità totale contrattualizzata (Kg)
- PDF da caricare (con tasto SFOGLIA)

| Versione 4.1   | Pagina   |
|----------------|----------|
| del 23/02/2017 | 16 di 36 |

| Utente: LDESIDERIO                  |                                                                                                    | X |
|-------------------------------------|----------------------------------------------------------------------------------------------------|---|
| o Contratti industrie               | Inserimento Contratto con Industria                                                                                                    |   |
| Dichiarazioni impegno<br>produttori | CUAA Organizzazione:       00251560652         Codice Organizzazione:       IT115         Denominazione:       CONCOOSA         Campagna:       2015   |   |
|                                     | DATI CONTRATTO CUAA Industria Denominazione Industria Numero contratto Superficie totale contrattualizzata (ha) Quantit? totale contrattualizzata (Kg) |   |

La maschera riporta in alto in intestazione di pagina, anche i dati riguardanti l'Organizzazione dei Produttori di Pomodoro cui appartiene l'utente che ha fatto accesso al sistema.

La pressione del tasto SFOGLIA nel campo del PDF consente la ricerca sul proprio PC di un file in formato PDF contenente il documento del Contratto.

| Selezionare il file da caricare     |                                                                                                    |  |  |  |  |
|-------------------------------------|----------------------------------------------------------------------------------------------------|--|--|--|--|
| CO C C Cocumenti + TEA + Pomodoro + | <ul> <li>✓ </li> <li>✓ </li></ul> |  |  |  |  |
| Organizza 🔻 Nuova cartella          | 8≡ ▼ 🗔 💿                                                                                                    |  |  |  |  |
| ✓ ★ Preferiti ■ Desktop ■ Download  | Raccolta D Disponi per: Cartella -                                                                                                    |  |  |  |  |
| Google Drive                        | RTI-AGE-CONEV-SPF-ADR-MEV_ALM_PO01-C                                                                                                    |  |  |  |  |
| EA<br>EA<br>Filiera OVP             | RTI-AGE-CONEV-SRE-ADR-MEV-ALM-PO01-C RTI-AGE-CONEV-MDD-ADR-MEV-ALM-PO01 RTI-AGE-CONEV-VER-ADR-MEV-ALM-PO01-C                                                                                                    |  |  |  |  |
| APPO                                | Modifiche alla Base Dati Pomodoro.docx                                                                                                    |  |  |  |  |
| 🐔 OneDrive - Almaviva               | Aggiornamento Denominazione Produttori su 🗸                                                                                                    |  |  |  |  |
| <u>N</u> ome file:                  | ✓ Tutti i file (*.*)     ✓     Annulla                                                                                                    |  |  |  |  |

Selezionando il documento di interesse (che dev'essere già presente in una cartella del PC), tale documento verrà salvato in base dati in corrispondenza del Contratto in fase di inserimento.

In fondo all'elenco dei campi da inserire il tasto SALVA consentirà il salvataggio delle informazioni digitate (tutte obbligatorie). Un apposito messaggio confermerà l'inserimento avvenuto.

| Versione 4.1   | Pagina   |
|----------------|----------|
| del 23/02/2017 | 17 di 36 |

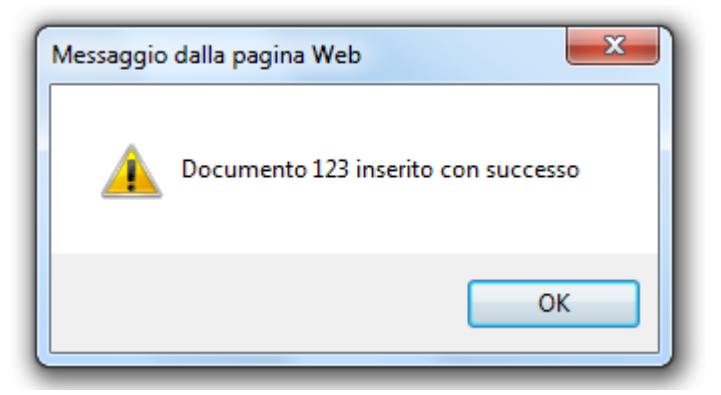

Sarà anche disponibile il tasto ANNULLA per tornare all'elenco dei Contratti senza effettuare l'acquisizione dei dati digitati.

## 3.6 Annullamento Contratto

La funzione consente di annullare, da parte di un Utente di una Organizzazione dei Produttori di Pomodoro, le informazioni già registrate all'interno di un Contratto con una Industria di Trasformazione.

La funzione viene attivata dall'elenco comprendente tutti i contratti facenti riferimento all'Organizzazione dei Produttori cui risulta abilitato l'utente, utilizzando il tasto funzionale "Cancella" presente in fondo all'elenco dopo aver selezionato la riga corrispondente al Contratto da eliminare tramite il punto di selezione in prima colonna dell'elenco.

| Versione 4.1   | Pagina   |
|----------------|----------|
| del 23/02/2017 | 18 di 36 |

| otente. EDESIDERIO  |                                                                                      |                                                                             |                                                             |                                           |                    |                                   |     |
|---------------------|--------------------------------------------------------------------------------------|-----------------------------------------------------------------------------|-------------------------------------------------------------|-------------------------------------------|--------------------|-----------------------------------|-----|
| Contratti industrie | Riepilogo                                                                            | Contratti                                                                   | con Industrie                                               |                                           |                    |                                   |     |
| produttori          | CUAA Orga<br>Codice Org<br>Denominaz<br>Campagna:<br>116 record trr<br>[Iniz./Succ.] | nizzazione:<br>anizzazione:<br>ione:<br>ovati, visualiz:<br>Pag. 1, 2, 3, 4 | 00251560652<br>IT115<br>CONCOOSA<br>2015<br>zati da 1 a 25. |                                           |                    |                                   |     |
|                     | Seleziona                                                                            | Contratto                                                                   | Industria                                                   | CUAA<br>Industria                         | Superficie<br>(ha) | Quantità<br>(Kg)                  | PDF |
|                     | 0                                                                                    | 107                                                                         | AGRITALY SRL                                                | 07436781210                               | 18,5               | 1.500.000                         |     |
|                     | 0                                                                                    | 38                                                                          | ALFONSO SELLITTO SPA                                        | 01995690656                               | 25,5               | 2.100.000                         |     |
|                     |                                                                                      |                                                                             | AR INDUSTRIE ALIMENT                                        | 03677150650                               | 123,5              | 10.000.000                        |     |
|                     | ©                                                                                    | 72                                                                          |                                                             |                                           |                    |                                   |     |
|                     | 0                                                                                    | 72<br>29                                                                    | CGA SPA                                                     | 03071870657                               | 33                 | 2.700.000                         |     |
|                     | ©<br>©                                                                               | 72<br>29<br>30                                                              | CGA SPA<br>CGA SPA                                          | 03071870657<br>03071870657                | 33<br>3,7          | 2.700.000<br>300.000              |     |
|                     | ©<br>©<br>©                                                                          | 72<br>29<br>30<br>31                                                        | CGA SPA<br>CGA SPA<br>CGA SPA                               | 03071870657<br>03071870657<br>03071870657 | 33<br>3,7<br>12,5  | 2.700.000<br>300.000<br>1.000.000 |     |

Viene quindi visualizzato un messaggio di conferma dell'operazione di annullamento cui si dovrà rispondere OK per procedere con l'annullamento.

| 0          | 60  | I.M.C.A. SPA         |                           | 00183180652                  | 24,6  | 2.000.000 |  |
|------------|-----|----------------------|---------------------------|------------------------------|-------|-----------|--|
| ۲          | 123 | Industria prova      |                           | 12341234123                  | 12,34 | 45,68     |  |
| $\bigcirc$ | 11  | LA CASARECCIA DI MAS | Messaggio dalla pagina We | eb 🛛                         | 24,5  | 2.000.000 |  |
| $\bigcirc$ | 101 | LA DORIA S.p.A.      | Procedere alla            | rancellazione del contratto? | 61,73 | 5.000.000 |  |
| $\bigcirc$ | 102 | LA DORIA S.p.A.      |                           |                              | 30,25 | 2.250.000 |  |
| $\bigcirc$ | 103 | LA DORIA S.p.A.      |                           | OK Annulla                   | 30,86 | 2.500.000 |  |
| $\bigcirc$ | 67  | LA DOROTEA DI GIUSEP |                           | 01240311215                  | 55,65 | 4.500.000 |  |

Un apposito messaggio confermerà l'annullamento avvenuto.

| Versione 4.1   | Pagina   |
|----------------|----------|
| del 23/02/2017 | 19 di 36 |

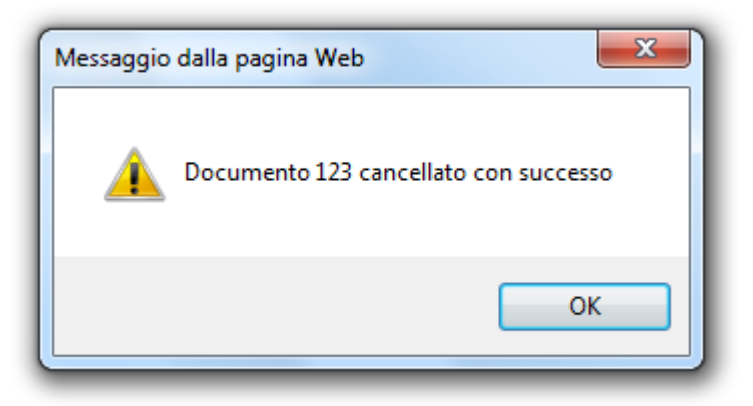

Sarà anche disponibile il tasto ANNULLA per tornare all'elenco dei Contratti senza effettuare l'annullamento.

Si noti che l'annullamento così effettuato non cancella definitivamente il contratto dalla base dati, ma imposta la data di fine validità del contratto con la data attuale.

Da questo momento, il contratto così annullato, non verrà comunque più mostrato nell'elenco dei Contratti nella maschera di Visualizzazione.

#### 3.7 Visualizzazione dettaglio Dichiarazioni

Tale funzione consente di visualizzare, da parte di un Utente di una Organizzazione dei Produttori di Pomodoro, il dettaglio delle informazioni acquisite in base dati per ciascuna Dichiarazione di Impegno di un Produttore Agricolo.

All'attivazione della funzione tramite menu (voce "Dichiarazioni Impegno Produttori") viene inizialmente richiesto di selezionare la campagna di interesse.

| Gestione Co           | ntratti Pomodoro                                                                            | W. Contractor |
|-----------------------|---------------------------------------------------------------------------------------------|---------------|
| Utente: LDESIDERIO    |                                                                                             |               |
| O Contratti industrie | Dichiarazioni impegno produttori                                                            |               |
| produttori            | CUAA Organizzazione: 00251560652<br>Codice Organizzazione: IT115<br>Denominazione: CONCOOSA |               |
|                       | Campagna Selezionare campagna ▼<br>Selezionare campagna<br>2015<br>2016                     |               |
| A AR                  | Avanti                                                                                      |               |

Una volta scelto l'anno da trattare, dopo la pressione del tasto AVANTI, viene visualizzato l'elenco comprendente tutte le Dichiarazioni di Impegno, della campagna selezionata, facenti riferimento all'Organizzazione dei Produttori cui risulta abilitato l'utente.

Ciascuna riga dell'elenco contiene le seguenti informazioni:

| Versione 4.1   | Pagina   |
|----------------|----------|
| del 23/02/2017 | 20 di 36 |

- CUAA Produttore
- Denominazione Produttore
- Numero Dichiarazione di Impegno
- Superficie impegnata (ha)
- Quantitativo (Kg)
- Data fine validità
- PDF
- Contratto Industria
- Denominazione Industria

| tente: LDESIDERIO                                                                     |                             |                                                                                                    |                                                                                                    |                                                                                 |                                                    |                                 |                                                                    |     |                              |                                              |
|---------------------------------------------------------------------------------------|-----------------------------|----------------------------------------------------------------------------------------------------|----------------------------------------------------------------------------------------------------|---------------------------------------------------------------------------------|----------------------------------------------------|---------------------------------|--------------------------------------------------------------------|-----|------------------------------|----------------------------------------------|
| <ul> <li>Contratti industrie</li> <li>Dichiarazioni impegno<br/>produttori</li> </ul> |                             | hiarazioni impegr                                                                                                    | no produttori                                                                                                    |                                                                                 |                                                    |                                 |                                                                    |     |                              |                                              |
|                                                                                       |                             | AA Organizzazione: 0<br>lice Organizzazione: 1<br>nominazione: 0<br>npagna: 2                                                                              | 00251560652<br>IT115<br>CONCOOSA<br>2015                                                                                                    |                                                                                 |                                                    |                                 |                                                                    |     |                              |                                              |
|                                                                                       |                             |                                                                                                    |                                                                                                    |                                                                                 |                                                    |                                 |                                                                    |     |                              |                                              |
|                                                                                       | 3,345<br>[Iniz.             | 5 record trovati, visualiz<br>/Succ.] Pag. 1, 2, 3, 4,                                                                                                    | zati da 1 a 25.<br>5, 6, 7, 8 [Succ./Fine]                                                                                                    |                                                                                 |                                                    |                                 | Data                                                               |     |                              |                                              |
|                                                                                       | 3,345<br>[Iniz.<br>Sel      | 5 record trovati, visualiz<br>/Succ.] Pag. 1, 2, 3, 4,<br>CUAA<br>Produttore                                                                               | zati da 1 a 25.<br>5, 6, 7, 8 [Succ./Fine]<br>Nome<br>Produttore                                                                                                    | Numero<br>Dichiarazione<br>D'impegno                                            | Superficie<br>(ha)                                 | Quantità<br>(Kg)                | Data<br>fine<br>validità                                           | PDF | Contratto<br>Industria       | Nome<br>Industria                            |
|                                                                                       | 3,345<br>[Iniz.<br>Sel      | 5 record trovati, visualiz<br>/Succ.] Pag. 1, 2, 3, 4,<br>CUAA<br>Produttore<br>03350360727                                                                | zati da 1 a 25.<br>5, 6, 7, 8 [Succ./Fine]<br>Nome<br>Produttore<br>'AGRICOOP CANOSA SOCIETA'<br>COOPERATIVA AGRICOLA"                                                                                                   | Numero<br>Dichiarazione<br>D'impegno                                            | Superficie<br>(ha)<br>23,44                        | Quantità<br>(Kg)<br>0           | Data<br>fine<br>validità<br>31/12/9999                             | PDF | Contratto<br>Industria       | Nome<br>Industria                            |
|                                                                                       | 3,345<br>[Iniz.<br>Sel      | 5 record trovati, visualiz<br>/Succ.] Pag. 1, 2, 3, 4,<br>Produttore<br>03350360727<br>03350360727                                                         | Zati da 1 a 25.<br>5, 6, 7, 8 [Succ./Fine]<br>Nome<br>Produttore<br>'AGRICOOP CANOSA SOCIETA'<br>COOPERATIVA AGRICOLA"<br>'AGRICOOP CANOSA SOCIETA'<br>COOPERATIVA AGRICOLA"                                             | Numero           Dichiarazione           D'impegno           6           73     | Superficie<br>(ha)<br>23,44<br>23,44               | Quantità<br>(Kg)<br>0           | Data<br>fine<br>validità<br>31/12/9999<br>31/12/9999               | PDF | Contratto<br>Industria<br>38 | Nome<br>Industria<br>ALFONSO SELLITTO<br>SPA |
|                                                                                       | 3,345<br>[Iniz.<br>Sel<br>© | 5 record trovati, visualiz<br>/Succ.] Pag. 1, 2, 3, 4,<br>Produttore<br>03350360727<br>03350360727<br>GSTDNT61S15H7640                                     | zati da 1 a 25.<br>5, 6, 7, 8 [Succ./Fine]<br>Nome<br>Produttore<br>'AGRICOOP CANOSA SOCIETA'<br>COOPERATIVA AGRICOLA"<br>'AGRICOOP CANOSA SOCIETA'<br>COOPERATIVA AGRICOLA"<br>AGOSTINELLI DONATO                       | Numero<br>Dichiarazione       0       6       73       93                       | Superficie<br>(ha)<br>23,44<br>23,44<br>1,1        | Quantità<br>(Kg)<br>0<br>0      | Data<br>fine<br>validità<br>31/12/9999<br>31/12/9999               | PDF | Contratto<br>Industria<br>38 | Nome<br>Industria<br>ALFONSO SELLITTO<br>SPA |
|                                                                                       | 3,345<br>[Iniz.<br>Sel      | 5 record trovati, visualiz<br>/Succ.] Pag. 1, 2, 3, 4,<br>Produttore<br>03350360727<br>03350360727<br>03350360727<br>035TDNT61S15H7640<br>0STDNT61S15H7640 | Zati da 1 a 25.<br>5, 6, 7, 8 [Succ./Fine]<br>Nome<br>Produttore<br>'AGRICOOP CANOSA SOCIETA'<br>COOPERATIVA AGRICOLA"<br>'AGRICOOP CANOSA SOCIETA'<br>COOPERATIVA AGRICOLA"<br>AGOSTINELLI DONATO<br>AGOSTINELLI DONATO | Numero<br>Dichiarazione<br>D'impegno       6       6       73       93       97 | Superficie<br>(ha)<br>23,44<br>23,44<br>1,1<br>1,1 | Quantità<br>(Kg)<br>0<br>0<br>0 | Data<br>fine<br>validità<br>31/12/9999<br>31/12/9999<br>31/12/9999 | PDF | Contratto<br>Industria<br>38 | Nome<br>Industria<br>ALFONSO SELLITTO<br>SPA |

La maschera riporta in alto in intestazione di pagina, anche i dati riguardanti l'Organizzazione dei Produttori di Pomodoro cui appartiene l'utente che ha fatto accesso al sistema e la campagna scelta.

La pressione del tasto PDF presente su ciascuna riga consente di passare ad una schermata in cui viene visualizzato il PDF del documento contenente la Dichiarazione di Impegno del Produttore, precedentemente acquisita.

| Versione 4.1   | Pagina   |
|----------------|----------|
| del 23/02/2017 | 21 di 36 |

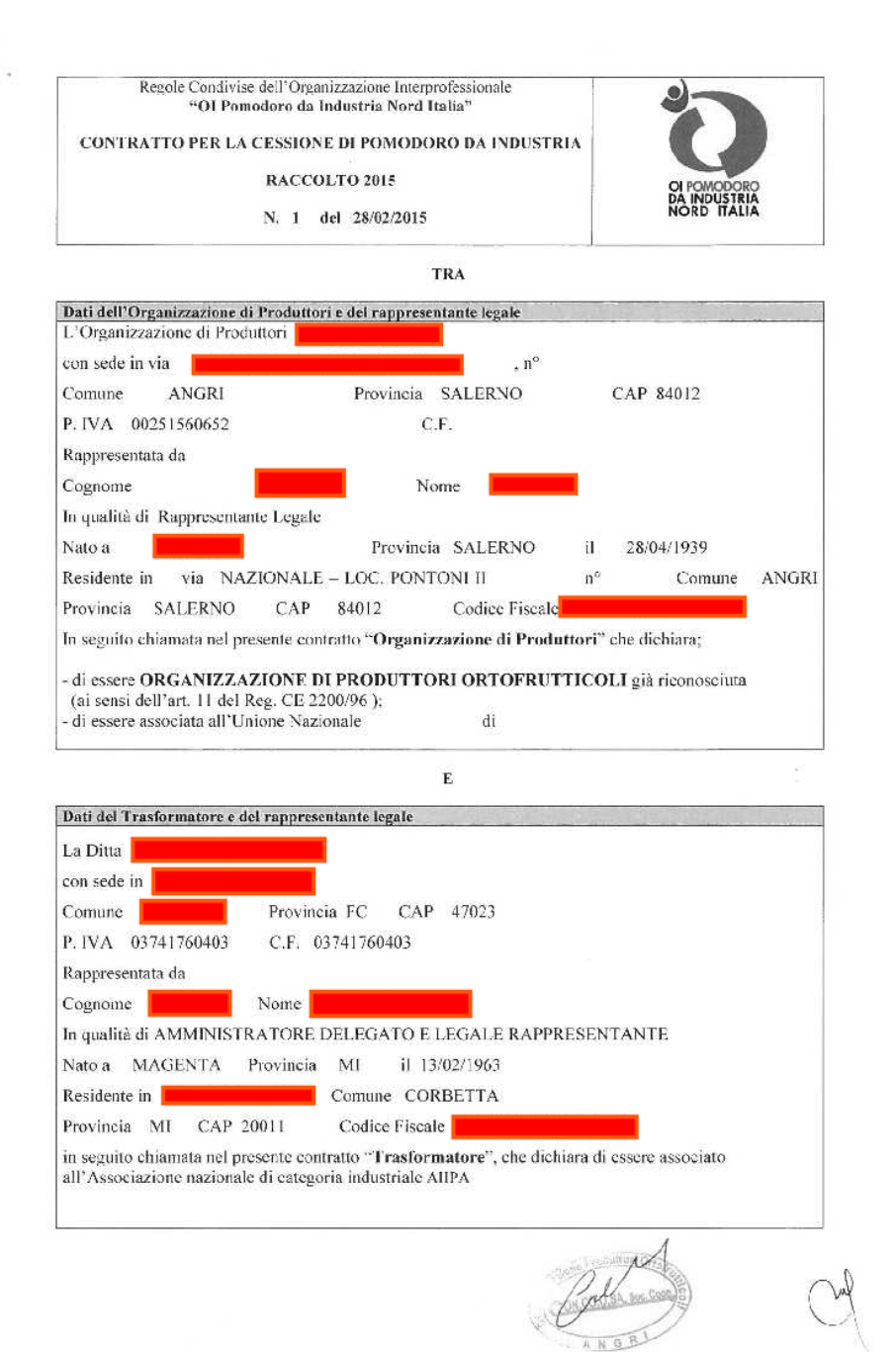

Tornando all'elenco delle Dichiarazioni di Impegno, le due ultime informazioni riportate, il Contratto Industria e la denominazione dell'Industria, sono le informazioni che vengono inserite solamente all'atto dell'acquisizione dell'Associazione tra Dichiarazione di Impegno ed il Contratto Industria corrispondente. Per passare a tale funzionalità è previsto, sotto all'elenco, il pulsante CONTRATTO INDUSTRIA da utilizzare dopo la selezione della dichiarazione tramite un radio button di selezione.

| Versione 4.1   | Pagina   |
|----------------|----------|
| del 23/02/2017 | 22 di 36 |

La stessa selezione è utile per passare alla funzione di Modifica o di Cancellazione della Dichiarazione, sempre tramite pressione di uno dei tasti funzionali posti in fondo all'elenco.

Si noti che i tasti funzionali che prevedono un aggiornamento della base dati INSERISCI, MODIFICA, CANCELLA e CONTRATTO INDUSTRIA saranno visualizzati solamente se si effettua l'operazione in una data compresa tra le date di inizio attività e di fine attività stabilite da AGEA per gli Impegni di coltivazione.

## 3.8 Inserimento nuova Dichiarazione

La funzione consente di acquisire, da parte di un Utente di una Organizzazione dei Produttori di Pomodoro, tutte le informazioni richieste per una Dichiarazione di Impegno di un Produttore Agricolo.

La funzione viene attivata dall'elenco comprendente tutte le Dichiarazioni di Impegno facenti riferimento all'Organizzazione dei Produttori cui risulta abilitato l'utente, utilizzando il tasto funzionale INSERISCI presente in fondo all'elenco (solamente se ci si trova all'interno del periodo di attività stabilito da AGEA).

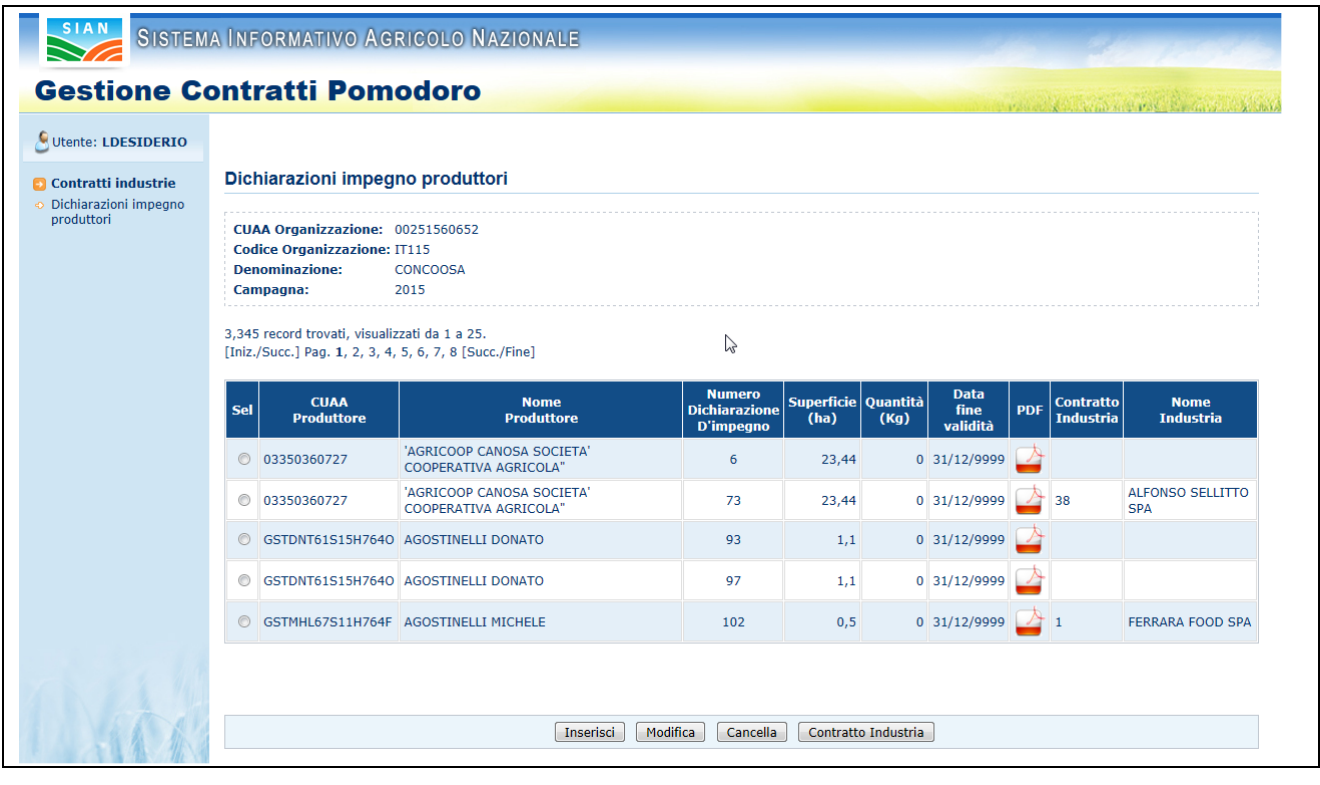

Si noti che l'inserimento verrà effettuato con riferimento alla campagna che era stata scelta in precedenza (visibile anche tra i dati nell'intestazione della schermata) ed alla quale si riferisce l'elenco delle Dichiarazioni di Impegno visualizzate.

| Versione 4.1   | Pagina   |
|----------------|----------|
| del 23/02/2017 | 23 di 36 |

Viene quindi visualizzata una maschera per l'inserimento delle seguenti informazioni:

- CUAA Produttore
- Denominazione Produttore
- Numero Dichiarazione di Impegno
- Superficie impegnata (ha)
- Quantitativo contrattualizzato (Kg)
- Data fine validità
- PDF da caricare (con tasto SFOGLIA)

| SISTEM                | A INFORMATIVO AGRICOLO NAZIONALE                                                                                                    |
|-----------------------|----------------------------------------------------------------------------------------------------|
| Gestione C            | ontratti Pomodoro                                                                                                    |
| SUtente: LDESIDERIO   |                                                                                                    |
| 🖸 Contratti industrie | Inserimento Dichiarazione Impegno Produttore                                                                                                    |
| produttori            | CUAA Organizzazione: 00251560652         Codice Organizzazione: IT115         Denominazione: CONCOOSA         Campagna: 2015         DATI DICHIARAZIONE IMPEGNO PRODUTTORE         CUAA Produttore         Denominazione Produttore         Numero Dichiarazione Impegno         Superficie Impegnata (ha)         Quantitativo Contratualizzato (Kg)         Data Fine Validità         PDF da caricare |
| Link                  | Salva                                                                                                    |

La pressione del tasto SFOGLIA nel campo del PDF consente la ricerca sul proprio PC di un file in formato PDF contenente il documento della Dichiarazione di Impegno.

| Versione 4.1   | Pagina   |
|----------------|----------|
| del 23/02/2017 | 24 di 36 |

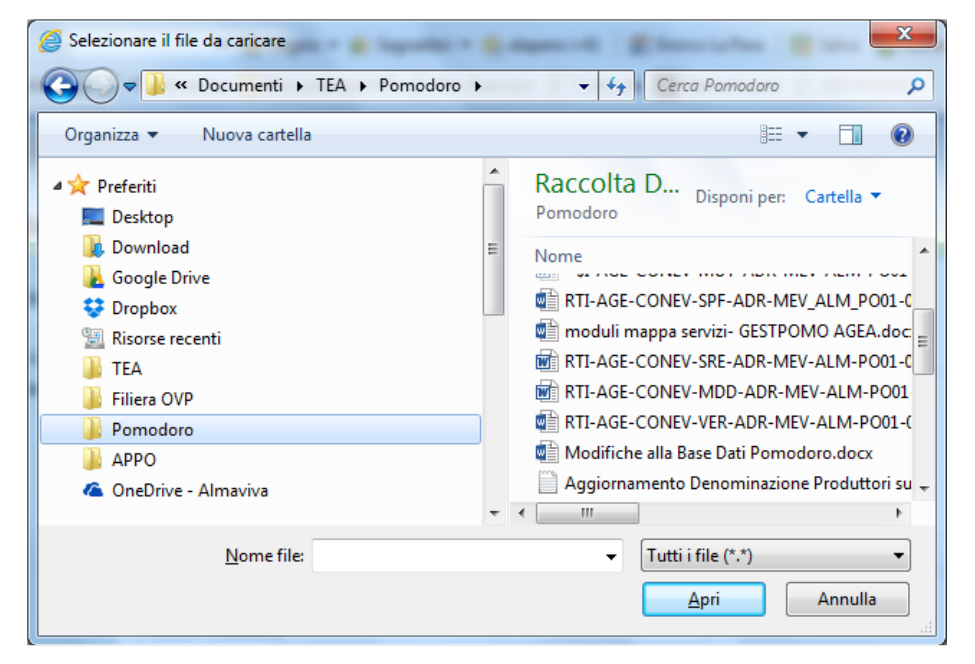

La maschera di inserimento delle informazioni relative alla Dichiarazione presenta in basso il tasto SALVA per il salvataggio delle informazioni digitate (tutte obbligatorie).

Un apposito messaggio confermerà l'inserimento avvenuto.

| Messaggio | o dalla pagina Web                                |
|-----------|---------------------------------------------------|
| 1         | Dichiarazione d'impegno 123 inserita con successo |
| ß         | ОК                                                |

Sarà anche disponibile il tasto ANNULLA per tornare all'elenco delle Dichiarazioni senza effettuare l'acquisizione dei dati digitati.

#### 3.9 Modifica Dichiarazione

Tale funzione consente di modificare, da parte di un Utente di una Organizzazione dei Produttori di Pomodoro, tutte le informazioni richieste per una Dichiarazione di Impegno di un Produttore Agricolo.

La funzione viene attivata dall'elenco comprendente tutte le Dichiarazioni di Impegno, della campagna selezionata in precedenza, facenti riferimento

| Versione 4.1   | Pagina   |
|----------------|----------|
| del 23/02/2017 | 25 di 36 |

all'Organizzazione dei Produttori cui risulta abilitato l'utente, utilizzando il tasto funzionale "Modifica" presente in fondo all'elenco dopo aver selezionato la Dichiarazione di interesse (il tasto è presente solamente se ci si trova all'interno del periodo di attività stabilito da AGEA).

| tente, EDESIDERIO  |                                              |                                                                                                    |                                                                                                    |                                                                                         |                                                    |                                 |                                                                                                    |     |                              |                                              |
|--------------------|----------------------------------------------|----------------------------------------------------------------------------------------------------|----------------------------------------------------------------------------------------------------|-----------------------------------------------------------------------------------------|----------------------------------------------------|---------------------------------|----------------------------------------------------------------------------------------------------|-----|------------------------------|----------------------------------------------|
| ontratti industrie | Dich                                         | niarazioni impegi                                                                                                    | no produttori                                                                                                    |                                                                                         |                                                    |                                 |                                                                                                    |     |                              |                                              |
| oduttori           | CUA<br>Cod<br>Den<br>Can                     | A Organizzazione: (<br>ice Organizzazione: I<br>iominazione: (<br>1pagna: 2                                          | 00251560652<br>T115<br>CONCOOSA<br>2015                                                                                                    |                                                                                         |                                                    |                                 |                                                                                                    |     |                              |                                              |
|                    | 3,345<br>[Iniz.,                             | record trovati, visualiz<br>/Succ.] Pag. 1, 2, 3, 4,                                                                 | zati da 1 a 25.<br>5, 6, 7, 8 [Succ./Fine]                                                                                                    | $\searrow$                                                                              |                                                    |                                 |                                                                                                    |     |                              |                                              |
|                    |                                              | CUAA                                                                                                    | Nieme                                                                                                    | Numero                                                                                  | Cuparfisia                                         | Quantità                        | Data                                                                                                    |     | Contratto                    | Nomo                                         |
|                    | Sel                                          | CUAA<br>Produttore                                                                                                   | Nome<br>Produttore                                                                                                    | Numero<br>Dichiarazione<br>D'impegno                                                    | Superficie<br>(ha)                                 | Quantità<br>(Kg)                | Data<br>fine<br>validità                                                                                                    | PDF | Contratto<br>Industria       | Nome<br>Industria                            |
|                    | Sel<br>©                                     | CUAA<br>Produttore<br>03350360727                                                                                    | Nome<br>Produttore<br>'AGRICOOP CANOSA SOCIETA'<br>COOPERATIVA AGRICOLA"                                                                                                    | Numero<br>Dichiarazione<br>D'impegno<br>6                                               | Superficie<br>(ha)<br>23,44                        | Quantità<br>(Kg)<br>0           | Data<br>fine<br>validità<br>31/12/9999                                                                                            | PDF | Contratto<br>Industria       | Nome<br>Industria                            |
|                    | Sel<br>©                                     | CUAA<br>Produttore<br>03350360727<br>03350360727                                                                     | Nome<br>Produttore<br>'AGRICOOP CANOSA SOCIETA'<br>COOPERATIVA AGRICOLA"<br>'AGRICOOP CANOSA SOCIETA'<br>COOPERATIVA AGRICOLA"                                                                         | Numero<br>Dichiarazione<br>D'impegno<br>6<br>73                                         | Superficie<br>(ha)<br>23,44<br>23,44               | Quantità<br>(Kg)<br>0           | Data<br>fine<br>validità<br>31/12/9999<br>31/12/9999                                                                              | PDF | Contratto<br>Industria       | Nome<br>Industria<br>ALFONSO SELLITTO<br>SPA |
|                    | Sel<br>(************************************ | CUAA<br>Produttore<br>03350360727<br>03350360727<br>GSTDNT61515H7640                                                 | Nome<br>Produttore<br>'AGRICOOP CANOSA SOCIETA'<br>COOPERATIVA AGRICOLA"<br>'AGRICOOP CANOSA SOCIETA'<br>COOPERATIVA AGRICOLA"<br>AGOSTINELLI DONATO                                                   | Numero<br>Dichiarazione<br>D'impegno           6           73           93              | Superficie<br>(ha)<br>23,44<br>23,44<br>1,1        | Quantità<br>(Kg)<br>0           | Data<br>fine<br>validità           31/12/9999           31/12/9999           31/12/9999                                           | PDF | Contratto<br>Industria       | Nome<br>Industria<br>ALFONSO SELLITTO<br>SPA |
|                    | Sel<br>©<br>©<br>©<br>©<br>©                 | CUAA<br>Produttore           03350360727           03350360727           GSTDNT61S15H7640           GSTDNT61S15H7640 | Nome<br>Produttore           'AGRICOOP CANOSA SOCIETA'<br>COOPERATIVA AGRICOLA"           'AGRICOOP CANOSA SOCIETA'<br>COOPERATIVA AGRICOLA"           AGOSTINELLI DONATO           AGOSTINELLI DONATO | Numero<br>Dichiarazione<br>D'impegno           6           73           93           97 | Superficie<br>(ha)<br>23,44<br>23,44<br>1,1<br>1,1 | Quantità<br>(Kg)<br>0<br>0<br>0 | Data<br>fine<br>validità           31/12/9999           31/12/9999           31/12/9999           31/12/9999           31/12/9999 | PDF | Contratto<br>Industria<br>38 | Nome<br>Industria<br>ALFONSO SELLITTO<br>SPA |

Viene quindi visualizzata la maschera con il dettaglio delle informazioni presenti per la Dichiarazione:

- CUAA Produttore
- Denominazione Produttore
- Numero Dichiarazione di Impegno
- Superficie impegnata (ha)
- Quantitativo contrattualizzato (Kg)
- Data fine validità
- PDF da caricare (con tasto SFOGLIA)

| Versione 4.1   | Pagina   |
|----------------|----------|
| del 23/02/2017 | 26 di 36 |

| tente: LDESIDERIO               |                                     |                |         |
|---------------------------------|-------------------------------------|----------------|---------|
| ontratti industrie              | Modifica Dichiarazione Impegno      | Produttore     |         |
| chiarazioni impegno<br>oduttori | CUAA Organizzazione: 00251560652    |                |         |
|                                 | Codice Organizzazione: IT115        |                |         |
| 6                               | Denominazione: CONCOOSA             |                |         |
|                                 | Campagna: 2015                      |                |         |
|                                 | DATI DICHIARAZIONE IMPEGNO PRODU    | JTTORE         |         |
|                                 | CUAA Produttore                     | 12342134123    |         |
|                                 | Denominazione Produttore            | AAA produttore |         |
|                                 | Numero Dichiarazione Impegno        | 123            |         |
|                                 | Superficie Impegnata (ha)           | 22             |         |
|                                 | Quantitativo Contrattualizzato (Kg) | 33             |         |
|                                 | Data Fine Validità                  | 31/12/9999     | 31      |
|                                 | PDF da caricare                     |                | Sfoglia |

La pressione del tasto SFOGLIA nel campo del PDF consente la ricerca sul proprio PC di un file in formato PDF contenente il documento della Dichiarazione di Impegno.

| Selezionare il file da caricare                                          |                                                                                                    |
|--------------------------------------------------------------------------|----------------------------------------------------------------------------------------------------|
| Solution → TEA → Pomodoro → Construction                                 | ← ← ← Cerca Pomodoro                                                                                                    |
| Organizza 🔻 Nuova cartella                                               | ≣≕ ▼ 🗔 🔞                                                                                                    |
| ✓ ☆ Preferiti ■ Desktop                                                  | Cartella ▼<br>Pomodoro                                                                                                    |
| Download  Google Drive  Dropbox  Risorse recenti  TEA  Filiera OVP  APPO | Image: State of the state of the state |
| ConeDrive - Almaviva                                                     | Aggiornamento Denominazione Produttori su 👻                                                                                                    |
| <u>N</u> ome file:                                                       | ✓ Tutti i file (*.*)     ✓ <u>Apri Annulla</u>                                                                                                    |

In fondo alla maschera di modifica, il tasto SALVA consentirà il salvataggio delle informazioni modificate (se non si inserisce un nuovo documento PDF verrà mantenuto il documento precedentemente inserito).

Un apposito messaggio confermerà l'avvenuta modifica della Dichiarazione.

| Versione 4.1   | Pagina   |
|----------------|----------|
| del 23/02/2017 | 27 di 36 |

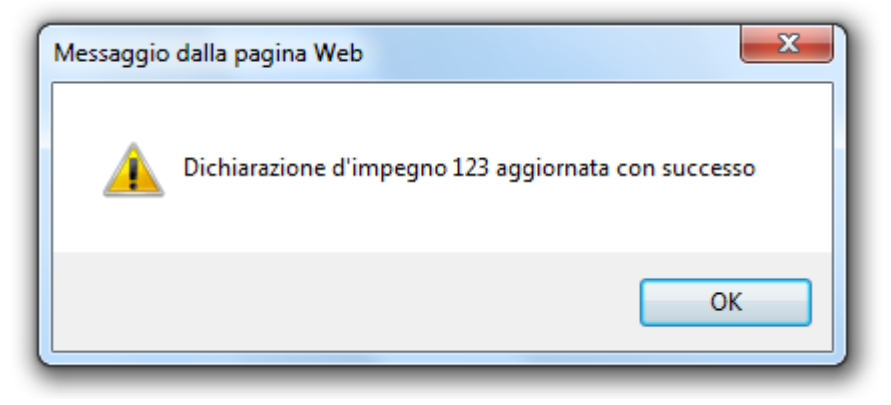

Nella maschera di modifica sarà anche disponibile il tasto ANNULLA per tornare all'elenco delle Dichiarazioni senza effettuare la modifica dei dati digitati.

### 3.10 Annullamento Dichiarazione

La funzione consente di annullare, da parte di un Utente di una Organizzazione dei Produttori di Pomodoro, tutte le informazioni di una Dichiarazione di Impegno di un Produttore Agricolo.

La funzione viene attivata dall'elenco comprendente tutte le Dichiarazioni di Impegno facenti riferimento all'Organizzazione dei Produttori cui risulta abilitato l'utente, utilizzando il tasto funzionale CANCELLA presente in fondo all'elenco dopo aver selezionato la Dichiarazione di interesse (solamente se ci si trova all'interno del periodo di attività stabilito da AGEA).

| ntratti industrie | Dich                     | niarazioni impeg                                                            | no produttori                                      |                                      |                    |                  |                          |     |                        |                         |
|-------------------|--------------------------|-----------------------------------------------------------------------------|----------------------------------------------------|--------------------------------------|--------------------|------------------|--------------------------|-----|------------------------|-------------------------|
| oduttori          | CUA<br>Cod<br>Den<br>Can | A Organizzazione: (<br>ice Organizzazione: )<br>iominazione: (<br>ipagna: ; | 00251560652<br>IT115<br>CONCOOSA<br>2015           |                                      |                    |                  |                          |     |                        |                         |
|                   | 3,345<br>[Iniz.,         | record trovati, visualiz<br>/Succ.] Pag. 1, 2, 3, 4,                        | zati da 1 a 25.<br>5, 6, 7, 8 [Succ./Fine]         | à                                    |                    |                  |                          |     |                        |                         |
|                   | Sel                      | CUAA<br>Produttore                                                          | Nome<br>Produttore                                 | Numero<br>Dichiarazione<br>D'impegno | Superficie<br>(ha) | Quantità<br>(Kg) | Data<br>fine<br>validità | PDF | Contratto<br>Industria | Nome<br>Industria       |
|                   | 0                        | 03350360727                                                                 | 'AGRICOOP CANOSA SOCIETA'<br>COOPERATIVA AGRICOLA" | 6                                    | 23,44              | 0                | 31/12/9999               | ⇒   |                        |                         |
|                   | 0                        | 03350360727                                                                 | 'AGRICOOP CANOSA SOCIETA'<br>COOPERATIVA AGRICOLA" | 73                                   | 23,44              | 0                | 31/12/9999               | -   | 38                     | ALFONSO SELLITTO<br>SPA |
|                   | O                        | GSTDNT61S15H7640                                                            | AGOSTINELLI DONATO                                 | 93                                   | 1,1                | 0                | 31/12/9999               |     |                        |                         |
|                   | $\odot$                  | GSTDNT61S15H7640                                                            | AGOSTINELLI DONATO                                 | 97                                   | 1,1                | 0                | 31/12/9999               |     |                        |                         |
|                   | 0                        | GSTMHL67S11H764F                                                            | AGOSTINELLI MICHELE                                | 102                                  | 0,5                | 0                | 31/12/9999               |     | 1                      | FERRARA FOOD SPA        |

Viene quindi visualizzato un messaggio di conferma dell'operazione di annullamento cui si dovrà rispondere OK per procedere.

| Sel | CUAA<br>Produttore | Nome<br>Produttore                                 | Numero<br>Dichiarazione<br>D'impegno | Superficie<br>(ha) | Quantità<br>(Kg) | Data<br>fine<br>validità | PDF | Contratto<br>Industria | Nome<br>Industria       |
|-----|--------------------|----------------------------------------------------|--------------------------------------|--------------------|------------------|--------------------------|-----|------------------------|-------------------------|
| 0   | 03350360727        | 'AGRICOOP CANOSA SOCIETA'<br>COOPERATIVA AGRICOLA" | 6                                    | 23,44              | 0                | 31/12/9999               |     |                        |                         |
| 0   | 03350360727        | 'AGRICOOP CANOSA SOCIETA'<br>COOPERATIVA AGRICOLA" | 73                                   | 23,44              | 0                | 31/12/9999               |     | 38                     | ALFONSO SELLITTO<br>SPA |
| 0   | 03350360727        | 'AGRICOOP CANOSA SOCIETA'<br>COOPERATIVA AGRICOLA" | 9                                    | 23,44              | 0                | 31/12/9999               |     | 72                     | AR INDUSTRIE<br>ALIMENT |
| ۲   | 12342134123        | AAA produttore                                     | 123                                  | 23                 | 33               | 31/12/9999               | ♪   |                        |                         |
| 0   | BBNNQR55B26D643R   | ABBENANTE ENI<br>Messaggio dalla pagina Web        |                                      | ×                  | •                | 31/12/9999               |     |                        |                         |
| 0   | BBNNQR55B26D643R   |                                                    |                                      |                    | 0                | 31/12/9999               |     |                        |                         |
| 0   | BBNNQR55B26D643R   | ABBENANTE ENI                                      | ellazione della dichi                | arazione?          | 0                | 31/12/9999               |     |                        |                         |
| 0   | BBNNQR55B26D643R   | ABBENANTE ENN                                      | ОК                                   | Annulla            | 0                | 31/12/9999               |     |                        |                         |
| 0   | BBNNQR55B26D643R   |                                                    | -                                    | 2                  | 0                | 31/12/9999               |     |                        |                         |
| 0   | BBNNQR55B26D643R   | ABBENANTE ENNIO QUIRINO MARIO                      | 51                                   | 28,33              | 0                | 31/12/9999               |     |                        |                         |

Un apposito messaggio confermerà l'annullamento avvenuto.

| Messaggio | o dalla pagina Web                                  | Ŋ |
|-----------|-----------------------------------------------------|---|
| 4         | Dichiarazione d'impegno 123 cancellata con successo |   |
|           | ОК                                                  |   |

Sarà anche disponibile il tasto ANNULLA per tornare all'elenco delle Dichiarazioni senza effettuare la cancellazione.

#### 3.11 Acquisizione o Modifica associazione

La funzione in oggetto consente di effettuare l'associazione, da parte di un Utente di una Organizzazione dei Produttori di Pomodoro, tra una Dichiarazione di Impegno di un Produttore Agricolo ed un Contratto con un'Industria di Trasformazione.

La funzione viene attivata dall'elenco comprendente tutte le Dichiarazioni di Impegno facenti riferimento all'Organizzazione dei Produttori cui risulta abilitato l'utente, utilizzando il tasto funzionale CONTRATTO INDUSTRIA presente in fondo

| Versione 4.1   | Pagina   |
|----------------|----------|
| del 23/02/2017 | 29 di 36 |

all'elenco dopo aver selezionato la Dichiarazione di interesse (solamente se ci si trova all'interno del periodo di attività stabilito da AGEA).

| Utente: LDESIDERIO  |                                                                                                    |                                                                                                    |                                                    |                                      |                    |                  |                          |     |                        |                         |  |  |
|---------------------|----------------------------------------------------------------------------------------------------|----------------------------------------------------------------------------------------------------|----------------------------------------------------|--------------------------------------|--------------------|------------------|--------------------------|-----|------------------------|-------------------------|--|--|
| Contratti industrie | Dic                                                                                                    | Dichiarazioni impegno produttori                                                                                                    |                                                    |                                      |                    |                  |                          |     |                        |                         |  |  |
| produttori          | CU/<br>Cod<br>Der<br>Car                                                                                | CUAA Organizzazione:       00251560652         Codice Organizzazione:       IT115         Denominazione:       CONCOOSA         Campagna:       2015 |                                                    |                                      |                    |                  |                          |     |                        |                         |  |  |
|                     | 3,345 record trovati, visualizzati da 1 a 25.<br>[Iniz./Succ.] Pag. 1, 2, 3, 4, 5, 6, 7, 8 [Succ./Fine] |                                                                                                    |                                                    |                                      |                    |                  |                          |     |                        |                         |  |  |
|                     | Sel                                                                                                    | CUAA<br>Produttore                                                                                                    | Nome<br>Produttore                                 | Numero<br>Dichiarazione<br>D'impegno | Superficie<br>(ha) | Quantità<br>(Kg) | Data<br>fine<br>validità | PDF | Contratto<br>Industria | Nome<br>Industria       |  |  |
|                     | 0                                                                                                    | 03350360727                                                                                                    | 'AGRICOOP CANOSA SOCIETA'<br>COOPERATIVA AGRICOLA" | 6                                    | 23,44              | 0                | 31/12/9999               |     |                        |                         |  |  |
|                     | 0                                                                                                    | 03350360727                                                                                                    | 'AGRICOOP CANOSA SOCIETA'<br>COOPERATIVA AGRICOLA" | 73                                   | 23,44              | 0                | 31/12/9999               |     | 38                     | ALFONSO SELLITTO<br>SPA |  |  |
|                     | 0                                                                                                    | GSTDNT61S15H7640                                                                                                    | AGOSTINELLI DONATO                                 | 93                                   | 1,1                | 0                | 31/12/9999               |     |                        |                         |  |  |
|                     | 0                                                                                                    | GSTDNT61S15H7640                                                                                                    | AGOSTINELLI DONATO                                 | 97                                   | 1,1                | 0                | 31/12/9999               |     |                        |                         |  |  |
|                     | 0                                                                                                    | GSTMHL67S11H764F                                                                                                    | AGOSTINELLI MICHELE                                | 102                                  | 0,5                | 0                | 31/12/9999               | A   | 1                      | FERRARA FOOD SPA        |  |  |

Viene quindi visualizzata una maschera contenente l'elenco dei Contratti con le Industrie di Trasformazione facenti capo all'Organizzazione dei Produttori di appartenenza, e relativi alla stessa campagna cui si riferisce l'impegno selezionato.

| Versione 4.1   | Pagina   |
|----------------|----------|
| del 23/02/2017 | 30 di 36 |

| Dichiarazioni impegno<br>produttori | CUAA Org<br>Codice Or<br>Denomina<br>Campagna<br>CUAA Pro<br>Denomina | anizzazione:<br>ganizzazione:<br>izione:<br>a:<br>duttore:<br>izione Produtt | 00251560652<br>IT115<br>CONCOOSA<br>2015<br>GSTDNT61515H7640 |             | Ν          |                    |
|-------------------------------------|-----------------------------------------------------------------------|------------------------------------------------------------------------------|--------------------------------------------------------------|-------------|------------|--------------------|
|                                     | 117 record 5                                                          |                                                                              | tore: AGOSTINELLI DONATO                                     |             | 13         |                    |
|                                     | [Iniz./Succ.]                                                         | rovati, visualiz:<br>  Pag. 1, 2, 3, 4                                       | zati da 1 a 25.<br>4, 5 [Succ./Fine]                         | CIIAA       | Suparficia | Quantità           |
|                                     | Seleziona                                                             | Contratto                                                                    | Industria                                                    | Industria   | (ha)       | (Kg)               |
|                                     | O                                                                     | 111                                                                          | AAA industria                                                | 123445567   | 22         | 33                 |
|                                     | 0                                                                     | 107                                                                          | AGRITALY SRL                                                 | 07436781210 | 18,5       | 1.500.00           |
|                                     | 0                                                                     | 38                                                                           | ALFONSO SELLITTO SPA                                         | 01995690656 | 25,5       | 2.100.00           |
|                                     | 0                                                                     | 72                                                                           | AR INDUSTRIE ALIMENT                                         | 03677150650 | 123,5      | 10.000.00          |
|                                     | 0                                                                     | 73                                                                           | ATTIANESE SPA                                                | 04634130654 | 37         | 3.000.00           |
|                                     | 0                                                                     | 74                                                                           | ATTIANESE SPA                                                | 04634130654 | 18,5       | 1.500.00           |
|                                     | 0                                                                     | 75                                                                           | ATTIANESE SPA                                                | 04634130654 | 37,05      | 3.000.00           |
|                                     | Ø                                                                     | 76                                                                           | ATTIANESE SPA                                                | 04634130654 | 45,3       | 3.500.00           |
|                                     | O                                                                     | 61                                                                           | BENINCASA SRL                                                | 00243990652 | 80,5       | 6.500.00           |
|                                     | O                                                                     | 81                                                                           | BRUNELLA FOOD INDUST                                         | 04999770656 | 123,5      | 10.000.00          |
|                                     | O                                                                     | 54                                                                           | CALISPA SPA                                                  | 00170540652 | 6,15       | 500.00             |
|                                     | 0                                                                     | 95                                                                           | CALISPA SPA                                                  | 00170540652 | 37         | 3.000.00           |
|                                     | O                                                                     | 96                                                                           | CALISPA SPA                                                  | 00170540652 | 138,2      | 10.000.00          |
|                                     | 0                                                                     | 97                                                                           | CALISPA SPA                                                  | 00170540652 | 43,65      | 3.300.00           |
|                                     | O                                                                     | 98                                                                           | CALISPA SPA                                                  | 00170540652 | 49,4       | 4.000.00           |
|                                     | O                                                                     | 99                                                                           | CALISPA SPA                                                  | 00170540652 | 37,05      | 3.000.00           |
|                                     | O                                                                     | 14                                                                           | CAV.UFF. P. GRIMALDI                                         | 01026600658 | 28,35      | 2.300.00           |
|                                     | O                                                                     | 15                                                                           | CAV.UFF. P. GRIMALDI                                         | 01026600658 | 6,2        | 500.00             |
|                                     | O                                                                     | 16                                                                           | CAV.UFF. P. GRIMALDI                                         | 01026600658 | 18,5       | 1.500.00           |
|                                     | O                                                                     | 13                                                                           | CB COTTI SRL                                                 | 02638240651 | 17,5       | 1.300.00           |
|                                     | 0                                                                     | 17                                                                           | CGA SPA                                                      | 03071870657 | 24,7       | 2.000.00           |
|                                     |                                                                       |                                                                              | CGA SPA                                                      | 03071870657 | 123,5      | 10.000.00          |
|                                     | 0                                                                     | 28                                                                           |                                                              |             |            |                    |
|                                     | 0                                                                     | 28<br>29                                                                     | CGA SPA                                                      | 03071870657 | 33         | 2.700.00           |
|                                     |                                                                       | 28<br>29<br>30                                                               | CGA SPA<br>CGA SPA                                           | 03071870657 | 33<br>3,7  | 2.700.00<br>300.00 |

Per ciascun Contratto che è possibile associare alla Dichiarazione di Impegno sono elencate le seguenti informazioni:

- Numero Contratto
- Denominazione Industria
- CUAA
- Superficie (ha)
- Quantità (Kg)

| Versione 4.1   | Pagina   |
|----------------|----------|
| del 23/02/2017 | 31 di 36 |

In basso è presente il tasto ASSOCIA per procedere con l'associazione del Contratto precedentemente selezionato (tramite radio button) alla Dichiarazione di Impegno di partenza.

Un apposito messaggio confermerà l'avvenuta associazione del Contratto Industria con la Dichiarazione di Impegno.

| Messaggio dalla pagina Web                        |
|---------------------------------------------------|
| Dichiarazione d'impegno 97 associata con successo |
| ОК                                                |

In fondo all'elenco dei Contratti Industria è anche disponibile il tasto INDIETRO per tornare all'elenco delle Dichiarazioni senza effettuare l'associazione.

Si noti che nel caso la Dichiarazione di Impegno risulti già associata ad un Contratto (presenza delle informazioni "Contratto Industria" e "Denominazione Industria" nell'elenco delle Dichiarazioni, effettuando una nuova associazione verrà sovrascritta l'associazione precedente.

## 3.12 Upload file ECXEL con Dichiarazioni di Impegno Produttori

La funzione consente ad un Utente di una Organizzazione di Produttori di Pomodoro, di inviare tramite UPLOAD al server del SIAN un file in formato EXCEL (.xls) contenente tutte le Dichiarazioni di Impegno sottoscritte dai propri Produttori per una determinata campagna.

La funzione viene richiamata tramite la voce "Upload File Excel degli Impegni" presente nel menu di sinistra dell'applicazione.

All'attivazione, viene inizialmente richiesto di specificare l'anno della campagna di interesse, selezionando tramite tendina.

| SIAN SISTEM                                                                                           | a Informativo Agricolo Nazionale                                                            | 15 20 100 M |
|----------------------------------------------------------------------------------------------------|---------------------------------------------------------------------------------------------|-------------|
| Gestione Co                                                                                           | ontratti Pomodoro                                                                           |             |
| SUtente: LDESIDERIO                                                                                   |                                                                                             |             |
| Contratti industrie                                                                                   | Riepilogo upload file impegni                                                               |             |
| <ul> <li>Dichiarazioni impegno<br/>produttori</li> <li>Upload file excel degli<br/>impegni</li> </ul> | CUAA Organizzazione: 00251560652<br>Codice Organizzazione: IT115<br>Denominazione: CONCOOSA |             |
|                                                                                                    | Campagna Selezionare campagna 🗸                                                             |             |
|                                                                                                    | Avanti                                                                                      |             |

Premendo il tasto AVANTI, viene quindi visualizzato l'elenco comprendente tutti i precedenti upload di file, contenenti le Dichiarazioni di Impegno, effettuati dall'Organizzazione dei Produttori cui risulta abilitato l'utente (in assenza di precedenti invii viene visualizzato un opportuno messaggio).

| Utente: IDESIDERIO  |                                                                                                    |                                                          |                                    | and the second second second second second second second second second second second second second second second | No. 9 Post Sectory |
|---------------------|----------------------------------------------------------------------------------------------------|----------------------------------------------------------|------------------------------------|----------------------------------------------------------------------------------------------------|--------------------|
| Contratti industrie | Riepilogo upload file impegni                                                                               |                                                          |                                    |                                                                                                    |                    |
| impegni             | Codice Organizzazione:1115Denominazione:CONCOOSACampagna:2016                                               |                                                          |                                    |                                                                                                    |                    |
|                     | 3 record trovati, visualizzati tutti.<br>Pag. 1                                                             |                                                          |                                    |                                                                                                    |                    |
|                     | 3 record trovati, visualizzati tutti.<br>Pag. 1<br>CODICE<br>File                                           | Data<br>upload                                           | Numero<br>record                   | Valido                                                                                                    | EXCEL              |
|                     | 3 record trovati, visualizzati tutti.<br>Pag. 1<br>CODICE<br>File<br>I201611503                             | Data<br>upload<br>20/02/2017                             | Numero<br>record<br>6456           | Valido                                                                                                    | EXCEL              |
|                     | 3 record trovati, visualizzati tutti.<br>Pag. 1<br>CODICE<br>File<br>1201611503<br>1201611502               | Data<br>upload<br>20/02/2017<br>14/02/2017               | Numero<br>record<br>6456<br>5      | Valido<br>SI<br>NO                                                                                               | EXCEL              |
|                     | 3 record trovati, visualizzati tutti.<br>Pag. 1<br>CODICE<br>File<br>1201611503<br>1201611502<br>1201611501 | Data<br>upload<br>20/02/2017<br>14/02/2017<br>14/02/2017 | Numero<br>record<br>6456<br>5<br>7 | Valido<br>SI<br>NO<br>NO                                                                                         | EXCEL              |

Ciascuna riga dell'elenco contiene le seguenti informazioni:

- Codice File (è il codice assegnato automaticamente al file all'atto dell'Upload)
- Data upload
- Numero record (numero di record dichiarato dall'Utente in fase di Upload)
- Validità (SI/NO) (solo l'ultimo file inviato risulta valido)
- Tasto per la visualizzazione del file excel

La maschera riporta in alto in intestazione di pagina, anche i dati riguardanti l'Organizzazione dei Produttori di Pomodoro cui appartiene l'utente che ha fatto accesso al sistema.

| Versione 4.1   | Pagina   |
|----------------|----------|
| del 23/02/2017 | 33 di 36 |

La pressione del tasto EXCEL presente su ciascuna riga dell'elenco provoca l'apertura di una finestra di excel in pop-up in cui viene visualizzato il file \*.csv corrispondente alla selezione.

Si noti che qualora il PC utilizzato sia impostato in modo da visualizzare i file .CSV tramite un'altra applicazione (diversa da excel) verrà aperta direttamente l'applicazione associata al formato CSV. Se invece non si è mai provveduto ad indicare quale programma utilizzare per l'utilizzo del file CSV, verrà richiesto di effettuare tale scelta (in tale operazione si può comunque indicare di utilizzare sempre lo stesso programma).

| Utente: LDESIDERIO    |                                       | Incolla | Caratt | ere Allineam | ento Nur | neri<br>Stili cella * | ome tabe | lla <del>-</del> | Celle Modific | a        |              | n mar an an an an an an an an an an an an an |
|-----------------------|---------------------------------------|---------|--------|--------------|----------|-----------------------|----------|------------------|---------------|----------|--------------|----------------------------------------------|
| Contratti industrie   | Riepilogo upload file impe            | Appu    | nti 🕞  |              |          |                       | Stili    |                  |               |          | ^            |                                              |
| Dichiarazioni impegno |                                       | B373    | Ψ      | - × - 4      | $f_x$    | 04225230376           |          |                  |               |          | ~            |                                              |
| produttori            | CUAA Organizzazione: 0025156          |         | А      | E            | }        | С                     |          |                  | D             | E        |              |                                              |
| impegni               | Codice Organizzazione: IT115          | 1 .N    |        | - CUAA       | A OP 👻   | CUAA PRODUT           | TOR      | N. DICHI         | ARAZIONE      | SUPERFIC |              |                                              |
|                       | Denominazione: CONCOO                 | 2       | 20     | 15 0422523   | 0376     | PRLGNN67S25F9         | 21K      |                  |               | 8        | , <b>0</b> 6 |                                              |
|                       | Campagna: 2016                        | 3       | 20     | 15 0422523   | 0376     | GCMFNC63M13F9         | 921E     |                  |               | 2        | ,46          |                                              |
|                       |                                       | 4       | 20     | 15 0422523   | 0376     | GNLGRL59P27E3         | 49H      |                  |               | 3        | ,89          |                                              |
|                       | 4 record trovati, visualizzati tutti. | 5       | 20     | 15 0422523   | 0376     | GVNCRL30P19F7         | 89E      |                  |               | 6        | ,00          |                                              |
|                       | Pag. 1                                | 6       | 20     | 15 0422523   | 0376     | BSSSNT53B15L78        | 81X      |                  |               | 10       | <u>,06</u>   |                                              |
|                       | CODICE                                | 0       | 20     | 15 0422523   | J376     | BGLLRA40P58L78        |          |                  |               | 19       | ,20          |                                              |
|                       | File                                  | 0       | 20     | 15 0422523   | 1376     | MDTDIA76A17B11        |          |                  |               | 6        | 63           | EXCEL                                        |
|                       | 1001 611 50 1                         | 10      | 20     | 15 0422523   | 1376     | GNLSI V71I 71C81      | 14F      |                  |               | 5        | 55           | G                                            |
|                       | 1201611504                            | 11      | 20     | 15 0422523   | 0376     | 01043800372           |          |                  |               | 49       | 43 -         |                                              |
|                       | I201611503                            |         | E      | enco soci    | +        |                       |          |                  | : •           |          |              |                                              |
|                       | I201611502                            | Pronto  |        |              |          |                       |          |                  |               | + 10     | 00%          |                                              |
|                       | I201611501                            |         |        | 14/02/20     | 17       | 7                     |          |                  | NO            |          |              |                                              |
|                       | 1201611501                            |         |        | 14/02/20     | 17       | 7                     |          |                  | NO            |          |              | X                                            |

È possibile selezionare non solo gli upload che risultano ancora validi, ma anche gli upload precedenti all'ultimo effettuato, che risultano non più validi.

Il recupero dei file precedentemente inviati, è utile qualora si intenda inviare un file di aggiornamento, in quanto il nuovo file dovrà contenere anche tutti gli impegni (ancora validi) inviati precedentemente.

Per tornare alle funzioni dell'applicazione sarà sufficiente chiudere la finestra di excel apertasi in pop-up.

Sotto all'elenco degli Upload è presente il tasto UPLOAD NUOVO FILE per richiamare la schermata di selezione di un nuovo file da inviare. Si noti però che l'invio sarà possibile solamente nell'intervallo temporale stabilito da AGEA per l'invio dei file in Upload, per cui il tasto non verrà visualizzato qualora non sia soddisfatta tale condizione.

Alla pressione del tasto verrà visualizzata la schermata seguente, per l'inserimento delle informazioni riguardanti il file da inviare in upload.

| Versione 4.1   | Pagina   |
|----------------|----------|
| del 23/02/2017 | 34 di 36 |

| SIAN SISTEM                                                                                           | a Informativo Agricolo Nazionale                                                                                                    |
|----------------------------------------------------------------------------------------------------|----------------------------------------------------------------------------------------------------|
| Gestione Co                                                                                           | ontratti Pomodoro                                                                                                    |
| SUtente: LDESIDERIO                                                                                   |                                                                                                    |
| Contratti industrie                                                                                   | Upload nuovo file impegni                                                                                                    |
| <ul> <li>Dichiarazioni impegno<br/>produttori</li> <li>Upload file excel degli<br/>impegni</li> </ul> | CUAA Organizzazione:     00251560652       Codice Organizzazione:     IT115       Denominazione:     CONCOOSA       Campagna:     2016 |
|                                                                                                    | DATI UPLOAD FILE       Numero Impegni       Email (per eventuale contatto)       EXCEL da caricare (*.csv)       Sfoglia               |
|                                                                                                    | Upload Annulla                                                                                                    |

Le informazioni che è necessario inserire sono le seguenti:

• Numero Impegni (deve corrispondere al numero di impegni contenuti nel file excel)

• **E-mail** (da indicare per l'eventuale contatto in caso di problemi in fase di acquisizione)

• **EXCEL da caricare (\*.csv)** (per ricercare il file da sottoporre all'upload)

La pressione del tasto SFOGLIA nel campo EXCEL DA CARICARE consente la ricerca sul proprio PC di un file in formato CSV contenente l'elenco delle Dichiarazioni di Impegno da inviare. Il file dev'essere predisposto esclusivamente in formato **CSV (delimitato dal separatore di elenco)(\*.csv)**, facendo attenzione che il delimitatore utilizzato sul proprio PC sia il carattere ";" (punto e virgola).

Si noti (come già detto) che il file dovrà contenere tutti gli impegni sottoscritti dai produttori con l'Organizzazione in questione per la campagna, anche quindi gli impegni che erano stati già comunicati in occasione di precedenti upload (che verranno infatti annullati con la presente operazione).

Il tasto UPLOAD, presente in basso, avvierà l'operazione di trasferimento del file EXCEL salvando al contempo in base dati le informazioni digitate nella schermata ed assegnando al file inviato un codice (parlante) che identificherà il file in modo univoco.

In caso di presenza di precedenti invii l'applicazione, prima di avviare l'upload, invierà un messaggio informativo per ricordare che il presente file annullerà tutti gli invii precedenti.

| Versione 4.1   |  |
|----------------|--|
| del 23/02/2017 |  |

| SIAN SISTEM.                                                                | a Informativo Agricolo Nazionale                                                                                                    | 265 26 1000 |
|-----------------------------------------------------------------------------|----------------------------------------------------------------------------------------------------|-------------|
| Gestione Co                                                                 | ontratti Pomodoro                                                                                                    |             |
| SUtente: LDESIDERIO                                                         |                                                                                                    |             |
| Contratti industrie Dichiarazioni impegno                                   | Upload nuovo file impegni                                                                                                    |             |
| <ul> <li>produttori</li> <li>Upload file excel degli<br/>impegni</li> </ul> | CUAA Organizzazione:       00251550652         Codice Organizzazione:       IT115         Denominazione:       CONCOOSA         Campagna:       201         Messaggio dalla pagina Web       X                                                                                                    |             |
|                                                                             | DATI UPLOAD FILE         Numero Impegni         Email (per eventuale contatto)         EXCEL da caricare             L'upload di un nuovo file di impegni annulla automaticamente gli invii<br>precedentemente effettuati, nonche' gli impegni gia' acquisiti in<br>modalita ON-LINE.    EXCEL da caricare |             |
| 1 ACK                                                                       | OK Annulla<br>Upload Annulla                                                                                                    |             |

Se infine l'operazione di upload termina con successo, verrà mostrato un messaggio di conferma del corretto esito dell'operazione e verrà nuovamente mostrata la schermata con l'elenco degli Upload effettuati che comprenderà anche il nuovo invio (il precedente invio verrà segnalato come non più valido).

Qualora non si intenda procedere con l'operazione, il tasto INDIETRO consentirà di tornare all'elenco degli upload senza effettuare l'acquisizione dei dati digitati.

| Versione 4.1   | Pagina   |
|----------------|----------|
| del 23/02/2017 | 36 di 36 |